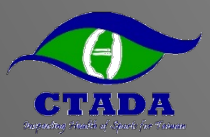

### TP.RTP行蹤填報說明20220311

中華運動禁藥防制基金會

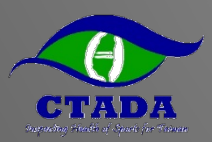

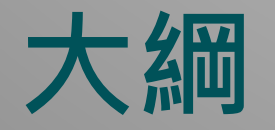

- ▶藥檢名冊(TP)與藥檢登錄名冊(RTP)選手身份
- ▶行蹤填報規範
- ▶行蹤不實
- ▶行蹤不實案例
- ▶如何填寫行蹤資料
  - 初次登入設定(電腦網頁版)
  - 電腦網頁版
  - ●手機APP版
- ▶Q&A與聯絡資訊

## 藥檢登錄名冊(RTP)與藥檢名冊(TP)與身份

- ▶ 除了賽內檢測, 賽外檢測同樣是運動禁藥管制的一部份
- ▶ 國際單項運動總會(IF)與國家運動禁藥管制組織(NADO)將賽外檢測對象分為三級(RTP/TP/其他)。
- ▶ 藥檢登錄名冊(RTP, Registered Testing Pool)、藥檢名冊(TP, Testing Pool)。

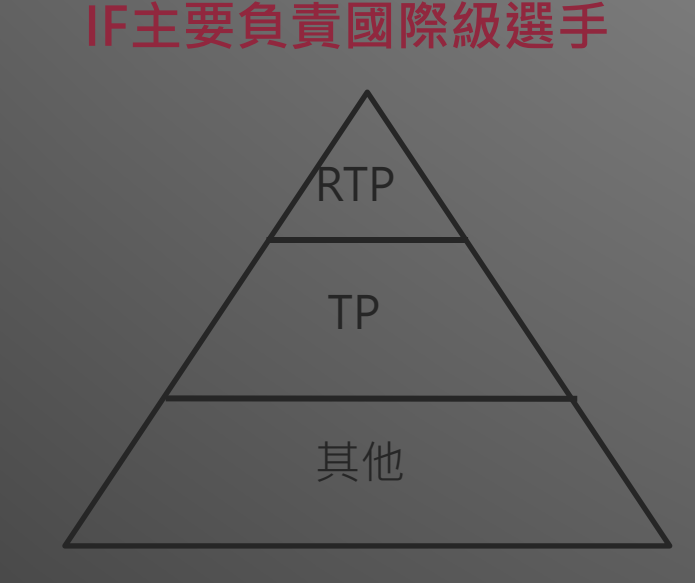

#### NADO(=基金會)主要負責國家級選手

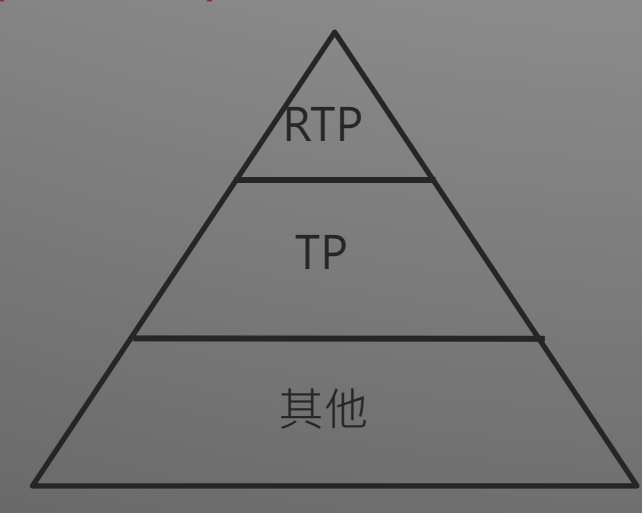

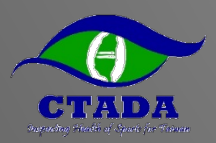

### 為何被挑進RTP/TP?

#### ▶綜合考量多種因素

- 高風險運動種類(例如:身體素質與生理要求高、國內外該運動 種類運動禁藥歷史等...)
- 高層級運動員

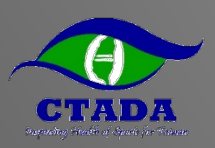

### RTP.TP身份開始與結束

#### ▶基金會於每季前通知各協會、該季RTP.TP名單,透過協會轉達選手,由選 手完成

- 回傳行蹤資料填報確認書
- 於ADAMS完成行蹤資料填報。
- ▶ 每季均可能調整名單(新增、移出、提高、降低)
- ▶身份開始:
  - 通知書載明開始日期(例如: 1/1, 4/1, 7/1, 10/1)
- ▶身份結束:
  - 通知書載明結束日期(例如: 3/31, 6/30, 9/30, 12/31)
  - 另行通知移除身分
  - 運動員申請退休
- ▶除了基金會外,亦可能收到總會列入RTP/TP通知,須注意其規定與時程

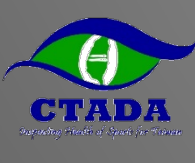

### 因應檢測頻率要求不同程度的行蹤資料

|     | IF行蹤資料<br>要求程度 | CTADA行蹤資料<br>要求程度         | 檢測頻率(年)  |
|-----|----------------|---------------------------|----------|
| RTP | 完整填報於ADAMS     | 完整填報於ADAMS                | 回        |
| TP  | 依IF規定提供        | 完整填報於ADAMS<br>(除60分鐘指定時段) | <b>中</b> |
| 其他  | 依IF規定提供        | 無                         | 低        |

即便被不同組織列為TP/RTP,選手僅需填報一份行蹤資料
WADA、IF、CTADA、綜合性賽事籌備會都有權觀看該行蹤資料
RTP行蹤資料要求程度國際皆相同
若被多個組織列為TP,則填寫規定較嚴格的

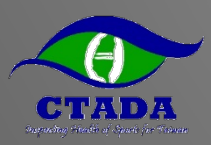

### 行蹤資料填報項目說明

#### ▶ 於每季規定日期前於ADAMS完成該季行蹤填報,並依據實際情況持續更新!

- 於12/15號前完成填寫第1季行蹤(1-3月)
- 於3/15號前完成填寫第2季行蹤(4-6月)
- 於6/15號前完成填寫第3季行蹤(7-9月)
- 於9/15號前完成填寫第4季行蹤(10-12月)

#### ▶ 填報項目(紅字為必填項目):

- 通訊地址 · 個人Email · 電話(建議填寫)
- <u>每日</u>過夜地點:指23:00-06:00地點,例如:住家、宿舍、國內外旅館
- <u>每日</u>60分鐘指定時段:指定05:00-23:00間一定可接受藥檢的60分鐘時段·RTP必須填·TP不需填
- 常規活動:規律活動,例如:訓練、上班、上課、工作

#### • 比賽活動

長途交通(搭乘長途飛機、火車等交通使過夜地點或指定60分鐘無法填寫固定地點時才需填寫)

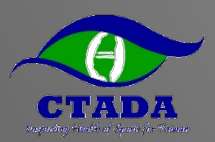

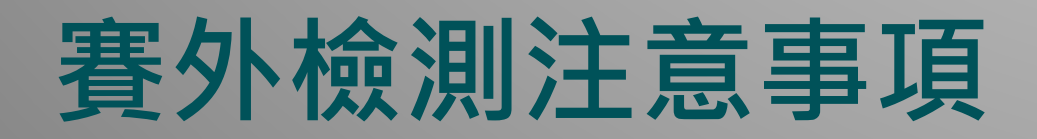

- 原則上檢測會於06:00-23:00間進行,但不限於此區間。亦不限於60分鐘時指定時段。 換言之,運動員可能於任何時間、任何地點接受檢測。
- ▶ 60分鐘指定時段最好能預留較充裕的時間,檢測須採到尿液比重足夠為止,若發生比 重不足的情況,採樣時間會比預期久。
- **行蹤資料需詳細**,能讓運動禁藥管制員在該季任意天內以「無預警方式」於填寫的時段、地點「通知到運動員」進行檢測。
  - 運動禁藥管制員不會優先以電話尋找運動員,尋找過程是否有打電話給運動員並不影響行 蹤不實成立
  - 填寫範圍不可過大,例如:高雄市左營區世運大道399號。
  - 地點越明確越好,例如:宿舍+房號XXX、住址+門牌號碼、國訓+舉重館、學校+田徑場。
  - 運動員須對行蹤地點任何可能阻礙通知之情況負責,例如:大樓管理員門禁、場館鐵門等。

▶ 遇到ADAMS系統無法登入修改時,請立即截圖來信基金會(可能系統定期維修或故障)

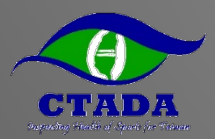

行蹤不實

#### ▶行蹤不實包含錯失藥檢、填報不實

- **錯失藥檢**:未能於60分鐘指定時段受檢,即便於60分鐘指定時段後受 檢亦構成錯失藥檢。
- 填報不實:未能提供準確且完整的行蹤資料,使得無法被找到進行藥 檢或未更新行蹤資料以確保其準確且完整。
- RTP選手於第1次行蹤不實之日起12個月內3次行蹤不實視為違反運動禁藥管制規則,經審議後停權1-2年
- ▶ TP選手因無60分鐘指定時段之規定,並無錯失藥檢。但若填 報不實,可能被移至RTP選手,後續受RTP選手之規範。

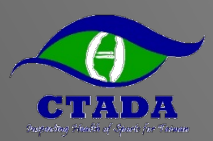

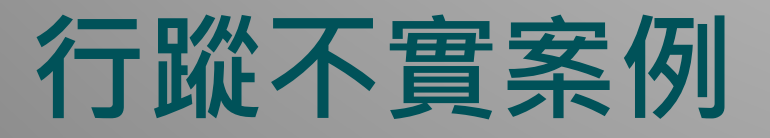

#### ▶ RTP選手紀錄行蹤不實1次

- A選手(RTP)於醫院住院數日,住院時前幾天有將行蹤改至醫院,但後幾天未更改行蹤。藥檢人員於60分鐘時段(宿舍)未能找到。
- B選手(RTP)填寫訓練時段(操場09:00-10:30),但實際於下午才會回到場地,藥檢人員未能找到。
- C選手(RTP)住家未填樓層及號碼,大樓人員因不知道住客資訊,沒有樓層及號碼 無法協助聯絡。藥檢人員於60分鐘時段最後5分鐘撥打電話未能接通。
- D選手(RTP)住家地址有填樓層及號碼,大樓無對講機,大樓人員請藥檢人員自行 聯繫,藥檢人員於指定60分鐘最後5分鐘撥打電話未能接通。
- E選手(RTP)出國比賽但未變更行蹤,藥檢人員於60分鐘時段(住家)未能找到。

#### ▶ TP選手改為RTP

• F選手(TP)臨時像教練請假但未變更行蹤,藥檢人員於訓練時段(學校)未能找到。

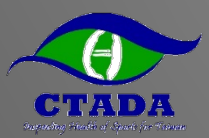

#### 如何填寫行蹤資料 -初次登入設定(電腦網頁版)

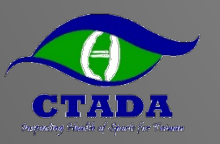

### 收到行蹤資料填報確認書並回覆

| ▶以Email | 回覆確認書 |  |
|---------|-------|--|
|---------|-------|--|

| 처음                                                                                                    | 目法人中等運動菜藥防制基金會→                                                                                                    |  |  |
|----------------------------------------------------------------------------------------------------|----------------------------------------------------------------------------------------------------|--|--|
| CHINESE TAIPEI ANTI-DOPING AGENCY <sup>4</sup><br>行政資料填積或認者 <sup>4</sup>                                                                                                    |                                                                                                    |  |  |
|                                                                                                    | ę.                                                                                                    |  |  |
| たま常由選手填写・並於 2021 年 :     10000 (株式)     10000 (株式)     10000 (     10000 (     10000 (     10000 (     10000 (     10000 (     10000 (     10000 (     10000 (     10000 (     10000 (     10000 (     10000 (     10000 (     10000 (     10000 (     10000 (     10000 (     10000 (     10000 (     10000 (     10000 (     10000 (     10000 (     10000 (     10000 (     10000 (     10000 (     10000 (     10000 (     10000 (     10000 (     10000 (     10000 (     10000 (     10000 (     10000 (     10000 (     10000 (     10000 (     10000 (     10000 (     10000 (     10000 (     10000 (     10000 (     10000 (     10000 (     10000 (     10000 (     10000 (     10000 (     10000 (     10000 (     10000 (     10000 (     10000 (     10000 (     10000 (     10000 (     10000 (     10000 (     10000 (     10000 (     10000 (     10000 (     10000 (     10000 (     10000 (     10000 (     10000 (     10000 (     10000 (     10000 (     10000 (     10000 (     10000 (     10000 (     10000 (     10000 (     10000 (     10000 (     10000 (     10000 (     10000 (     10000 (     10000 (     10000 (     10000 (     10000 (     10000 (     10000 (     10000 (     10000 (     10000 (     10000 (     10000 (      10000 (     10000 (             | 3 月 22 日前以 email 四傳 scott, kc, lingctada, org, tw+                                                                                                    |  |  |
| State of the second second sec | الارتباط والمتعالية والمتعالية والمتعارية والمتعارية والمتعارية والمتعارية                                                                                                    |  |  |
| 以下所有關位 <u>和許遵</u> ,基金書將以下列資料                                                                                                    | +具适于期景·靖極貢現局,子助精訂潔事。"                                                                                                    |  |  |
| 平又成る"<br>女をは(入上女、女後所は司)』                                                                                                    | e<br>                                                                                                    |  |  |
| 会交流(全大局・再種無種内)に                                                                                                    | -                                                                                                    |  |  |
| 英文名(金大馬・英権無権内)で<br>連条(案項(に、一部(加会・結果)をみず))。                                                                                                    | e<br>a                                                                                                    |  |  |
| 通知/旁境(示:司任/房地,前市/次回う)"                                                                                                    | -                                                                                                    |  |  |
| ガガモナス <sup>で</sup><br>モチビチをはコ mmmr/mm/ddd                                                                                                    | -                                                                                                    |  |  |
| 5.544541                                                                                                    |                                                                                                    |  |  |
| NE J'SP (H12 HET)                                                                                                    | e                                                                                                    |  |  |
| 1842-00-00-00<br>                                                                                                    |                                                                                                    |  |  |
| を持して続いて                                                                                                    |                                                                                                    |  |  |
|                                                                                                    |                                                                                                    |  |  |
| Pailure),一<br>2. 截旋行放簧外有额,等款属检人<br>分種以外的得起地路也能急慢。<br>3. 截旋行放簧外有额,等放簧体人<br>发动的起位血法递发展检。爆发<br>4. 截旋行放簧外面。(FP) 退手 <u>力就定等</u><br>                                                                                                    | 在書目指定的今種口外的問題所在把集法對或進行藥性、或或在指定的<br>藥情,構成選直正置(Filing Fallure)。※<br>(基金目指定 60 分種時段的地路無法找到或進行藥性、或或在指定 60 分種時<br>支生量量(Elissed Test)。※<br>(還正置)。可能能各處會修道藥操塗操成者(ETP) 還多。)。<br>《式訂正置)。可能能各處會修道藥操塗操成者(ETP) 還多。)。<br>《式訂正置)。可能能各處會修道與操塗操成者(ETP)還多。)。<br>《式訂正置)。可能能各處會修道與操塗操成者(ETP)還多。)。<br>"我已要不能對使用。他做單ADA 規定 (EDA)。當者所屬置聽還整總會、國際<br>提擇他別之機構有僅讓取扱於 ADANS 原規之行戰實得成最在 ADANS 原規內之<br>都應給令 TP. □ 兩目就者別人類原結 + PTP/TP# |  |  |
|                                                                                                    | NIS、SURE: 時提供 □ 使不首用過 ADMIS、時提供預容…<br>NIS、SURE: 時提供 □ 使不首用過 ADMIS、時提供預容…<br>, 該應為選手之) 同意表述率子女(選子) 芳蒂<br>                                                                                                    |  |  |

#### ▶於Email收到ADAMS帳 號密碼

|                                                       | Date: 23-Mar-202                                                                                                |
|-------------------------------------------------------|----------------------------------------------------------------------------------------------------|
|                                                       |                                                                                                    |
|                                                       |                                                                                                    |
|                                                       |                                                                                                    |
|                                                       |                                                                                                    |
| Dear                                                  |                                                                                                    |
|                                                       |                                                                                                    |
| Your ADAMS account has been reset                     |                                                                                                    |
| Your ADAMS username is:                               |                                                                                                    |
| And your password is:                                 |                                                                                                    |
| You can log into ADAMS at: https://adams.wada-ama.org | I Contraction of the second second second second second second second second second second second second second |
| To reset your password:                               |                                                                                                    |
| Scott Lin                                             |                                                                                                    |
| Chinese Taipei Anti-Doping Agency                     |                                                                                                    |
| +886.3.3273332                                        |                                                                                                    |
| scott.kc.lin@ctada.org.tw                             |                                                                                                    |
| For any questions related to Whereabouts please co    | ontact:                                                                                                    |
| Scott Lin                                             |                                                                                                    |
| Chinese Taipei Anti-Doping Agency                     |                                                                                                    |
| +886.3.3273332                                        |                                                                                                    |
|                                                       |                                                                                                    |

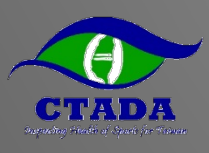

### 請使用電腦網頁版完成初次登入設定

#### ▶Google搜尋WADA ADAMS,

#### ▶ 或登入網址https://adams.wada-ama.org/

| Google    | WADA ADAMS                                                                 |                                                                                | ×Q    |
|-----------|----------------------------------------------------------------------------|--------------------------------------------------------------------------------|-------|
|           | Q 全部 🗉 新聞 🖬 圖片 🕩 影片 📀                                                      | 地圖 :更多                                                                         | 設定 工具 |
|           | 約有 2,300,000 項結果 (搜尋時間: 0.44 秒)                                            |                                                                                |       |
| $\subset$ | https://adams.wada-ama.org ▼ 翻譯這個網頁<br>ADAMs - WADA                        | )                                                                              |       |
|           | 沒有這個頁面的資訊。<br>瞭解原因                                                         |                                                                                |       |
|           | ADAMS Login<br>ADAMS requires pop-ups to<br>operate properly. Please allow | ADAMS Help Center<br>can we help you? Search our<br>help center for answers to |       |
|           | WORLD ANTI-DOPING<br>ADAMS · ADAMS is a<br>clearinghouse where all data    |                                                                                |       |
|           | wada-ama.org 的其他相關資訊 »                                                     |                                                                                |       |

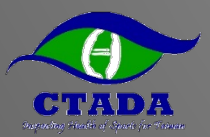

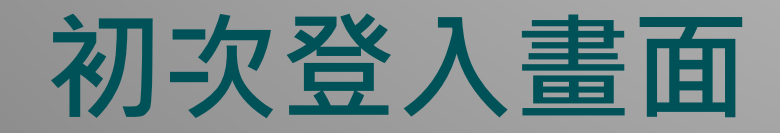

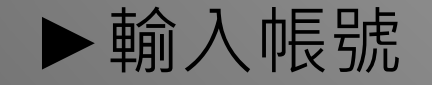

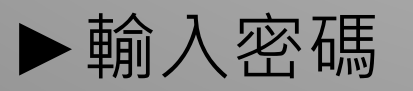

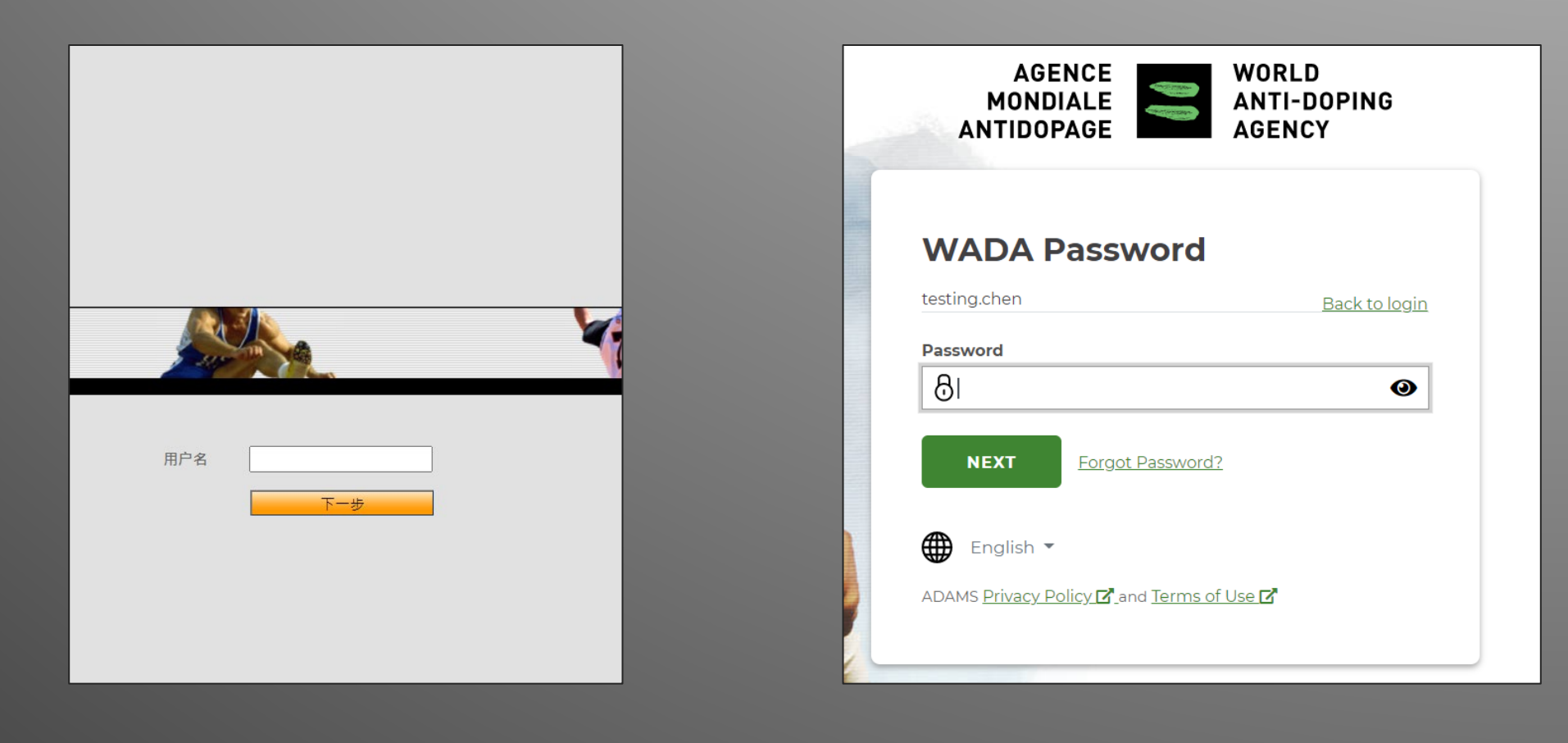

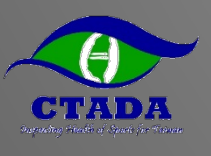

### 驗證Email或電話(新版介面可能不同)

| Providing your email a    | address or mobile number                                                                                              |
|---------------------------|----------------------------------------------------------------------------------------------------|
| Contact Details           |                                                                                                    |
| Please provide your conta | ct details. After this information is validated, it will be used to send temporary code as an alternate login method. |
| Email address*:           | xxxxx.xxxx@wada-ama.org                                                                                               |
| Mobile phone number:      | +12345678                                                                                                    |
|                           | submit                                                                                                    |

| Contact Details                              |                                           |                            |
|----------------------------------------------|-------------------------------------------|----------------------------|
| Your details currently on file have not been | validated, please enter the code received | in the field below.        |
| Email address:                               | @wada-ama.org                             |                            |
| Email confirmation code:                     |                                           | Resend code                |
| Mobile phone number:                         | +417                                      | Resend validation          |
| Mobile phone number confirmation code:       |                                           | Resend code                |
|                                              |                                           |                            |
|                                              | To confirm Edit Edit                      | To edit contact<br>details |
| Mobile phone number confirmation code:       | To confirm Confirm Edit                   | To edit contact<br>details |

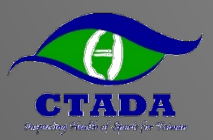

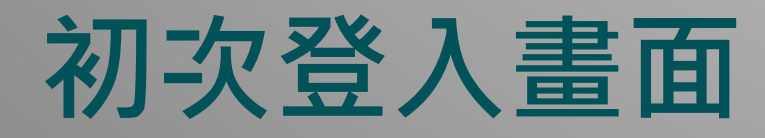

# 3個安全提問設定 需填英數字,設定中 文回答將無法登入

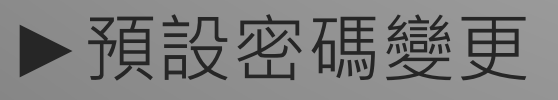

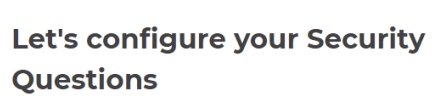

| testing.chen                                  | Back to login |
|-----------------------------------------------|---------------|
| Select question 1                             | ~             |
| Answer                                        |               |
| Select question 2                             | ~             |
| Answer                                        |               |
| Select question 3                             | ~             |
| Answer                                        |               |
| NEXT                                          |               |
| English 👻                                     |               |
| ADAMS <u>Privacy Policy</u> and Terms of Lise | ď             |

| • |
|---|
|   |
|   |
|   |
|   |
|   |
|   |
|   |
|   |
|   |
|   |
|   |
|   |

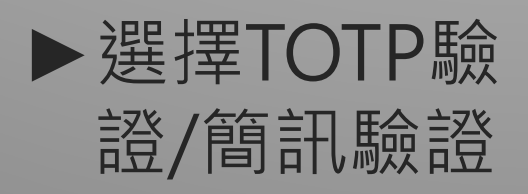

| Why two-factor authentication?                                                                                                    |
|----------------------------------------------------------------------------------------------------|
| Select a Two-Factor                                                                                                    |
| Authentication (2FA) method                                                                                                    |
| testing.chen Back to login                                                                                                    |
| Please configure two-factor authentication to increase the security of your account.                                                                                     |
| Select a method of authentication                                                                                                    |
| Time-based one-time password (TOTP)<br>A verification code will be generated using<br>an Authentication application that you will<br>need to have on your mobile device. |
| SMS<br>A verification code will be sent by SMS to<br>your mobile device.                                                                                                 |
| NEXT SKIP FOR NOW                                                                                                    |
| ● English ▼ ADAMS <u>Privacy Policy</u> Z <sup>2</sup> and Terms of Use Z <sup>2</sup> Cookie Settings                                                                   |

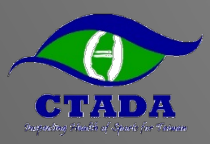

#### ▶手機APP擇一下載

- Google Authenticator
- Authy
- 或其他TOTP驗證

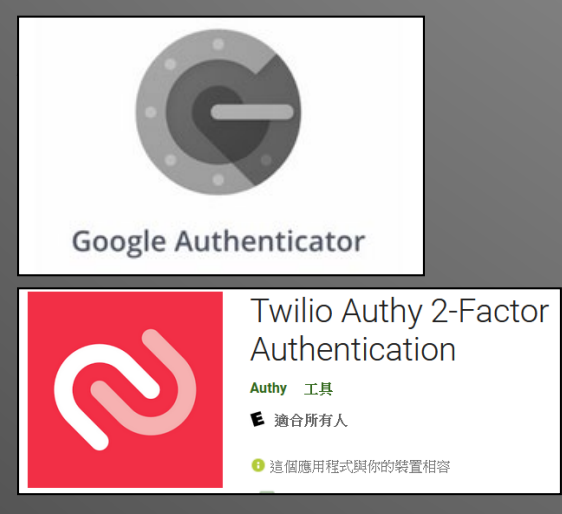

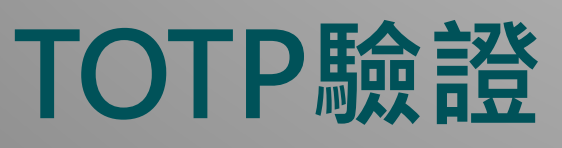

▶ 使用APP掃描畫 面QR CODE

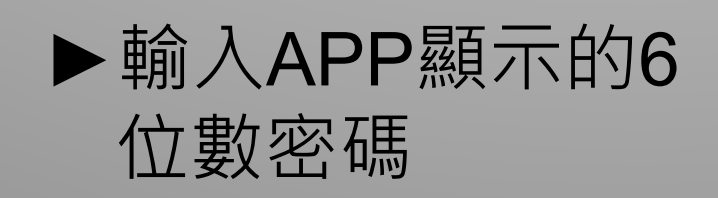

| Configure your                                                                                                    | Time-based one-tir                                                                                |                                                                   |
|----------------------------------------------------------------------------------------------------|---------------------------------------------------------------------------------------------------|-------------------------------------------------------------------|
| <ul> <li>Get a Multi-factor<br/>authentication<br/>application on your<br/>mobile.</li> <li>We recommend Authy:</li> <li>Download on the<br/>App Store</li> <li>Google Play</li> </ul> | 2 Open your virtual Multi-Factor<br>authentication application and<br>scan the following QR code. | S Enter the verification code in the box below. Verification code |
|                                                                                                    | ms of Use 🗗                                                                                       |                                                                   |

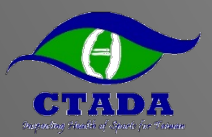

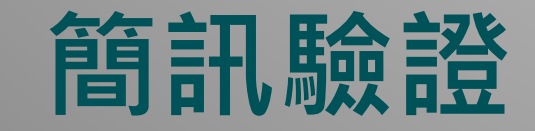

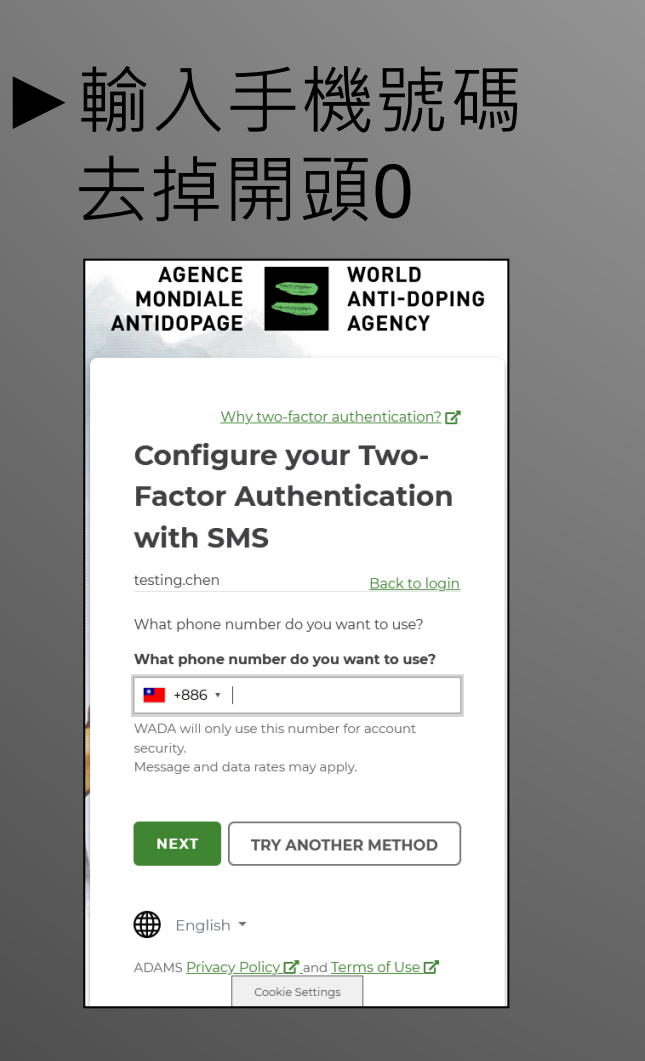

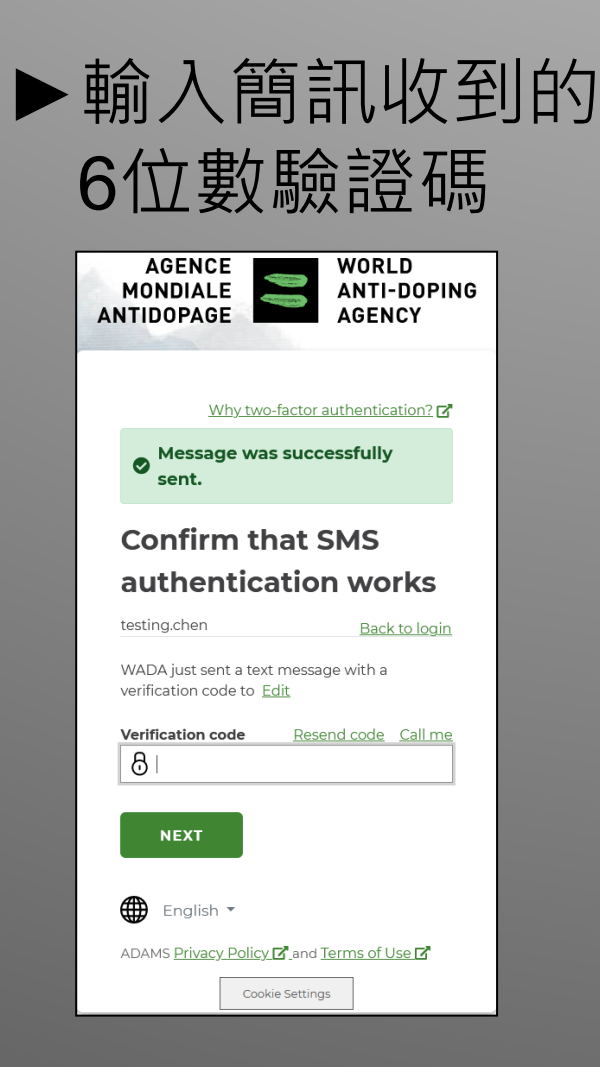

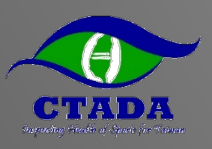

### 成功登入畫面及變更語言(英文/簡中)

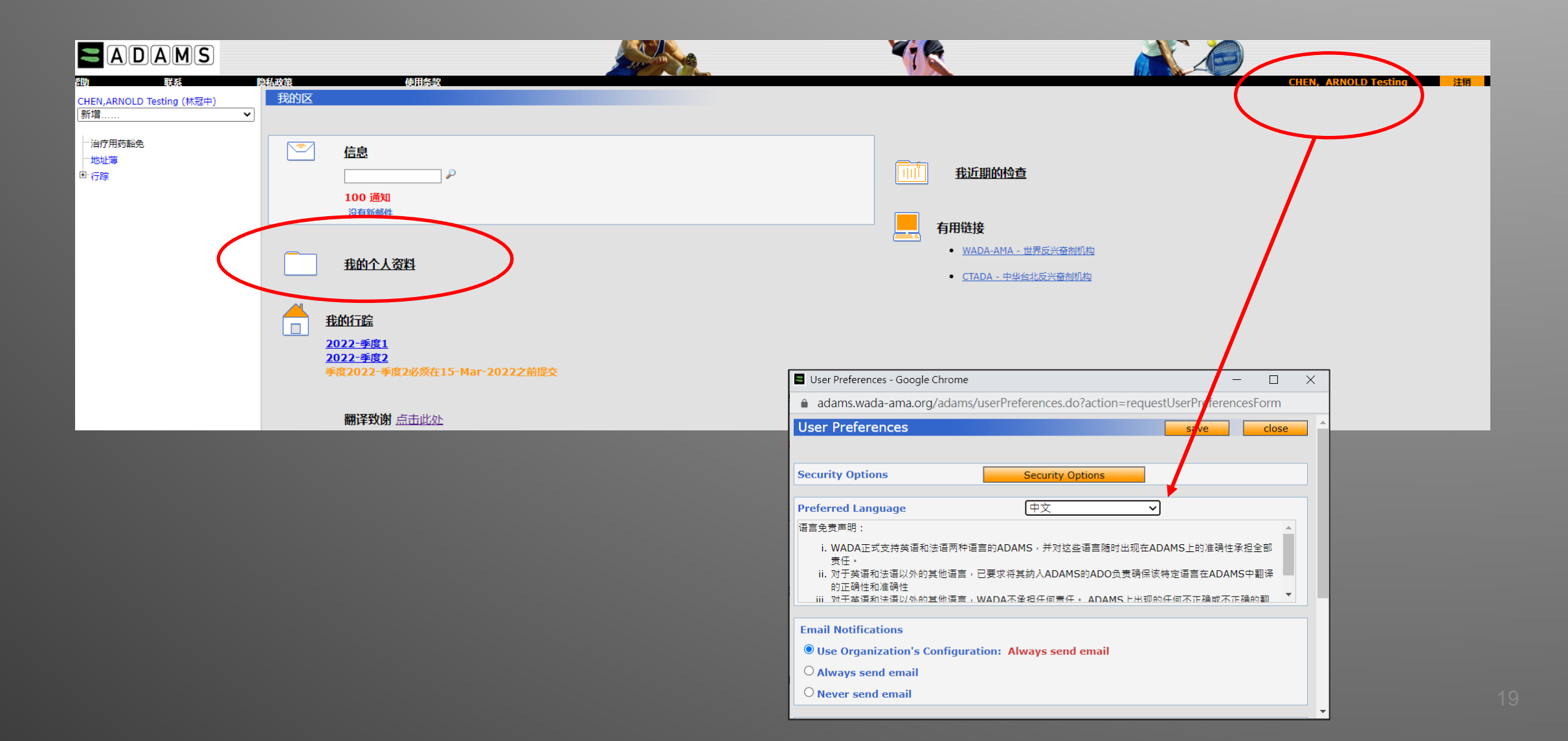

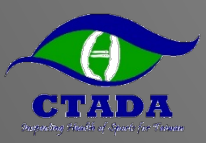

### 編輯/確認個人基本資料

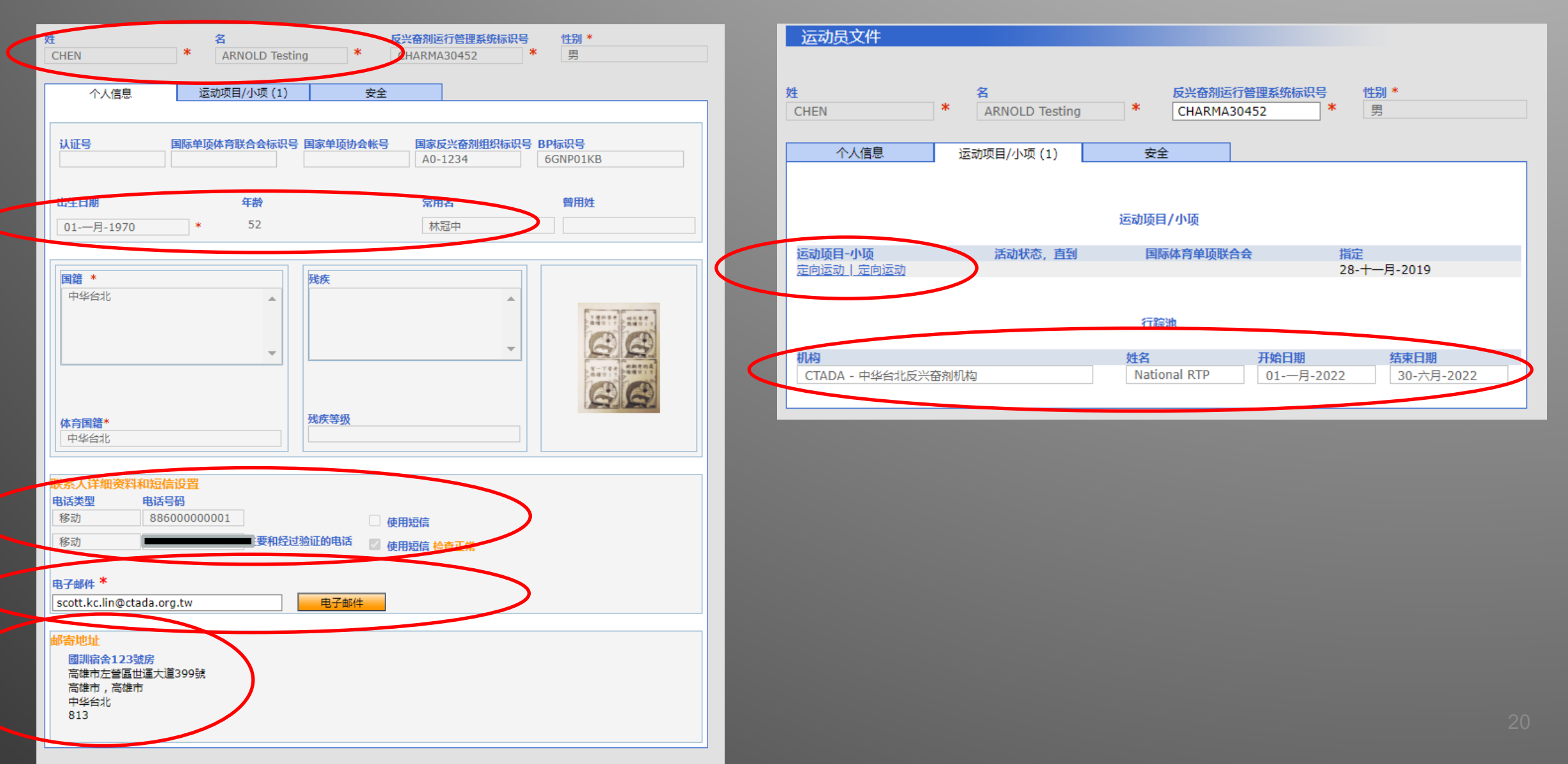

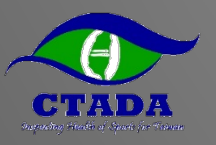

### 了解哪些單位有權限觀看我的資料

| 名<br>HEN * ARNOLD Testing                                                                                                    | 反兴奋剂运行管理系统标识号 性别 *                                         |
|----------------------------------------------------------------------------------------------------|------------------------------------------------------------|
| ARROED IESting                                                                                                    |                                                            |
| 个人信息 运动项目/小项 (1)                                                                                                    | 安全                                                         |
|                                                                                                    |                                                            |
|                                                                                                    |                                                            |
| 用户名: testing.chen                                                                                                    |                                                            |
| 1P地址: 42./2.11.105, 10.2.0.10                                                                                                    |                                                            |
| ⊥一八豆来口册, 11- <u>一</u> 月-2022 12.42 GH                                                                                                    |                                                            |
|                                                                                                    |                                                            |
| 行踪监管机构                                                                                                    |                                                            |
| CTADA - 中华台北反兴奋剂机构 细节                                                                                                    |                                                            |
| No. 250, Wenhua 1st Road                                                                                                    | 联系: Scott Lin                                              |
| Guishan District                                                                                                    | 电子邮件: <u>scott.kc.lin@ctada.org.tw</u>                     |
| Taoyuan 桃园 中华台北 Taiwan 333325                                                                                                    | 电话: +886.3.32/3332                                         |
| Much: http://www.anudoping.org.tw                                                                                                    | (長兵)                                                       |
|                                                                                                    |                                                            |
|                                                                                                    |                                                            |
|                                                                                                    |                                                            |
| 护照监管机构                                                                                                    |                                                            |
| CTADA - 中华台北反兴奋剂机构 细节                                                                                                    |                                                            |
| No. 250, Wenhua 1st Road                                                                                                    | 联系: Scott Lin                                              |
| Guishan District                                                                                                    | 电子邮件: <u>scott.kc.lin@ctada.org.tw</u>                     |
| Taoyuan 桃园 中华台北 Taiwan 333325                                                                                                    | 电话: +886.3.3273332                                         |
|                                                                                                    |                                                            |
| 网站: <u>http://www.antidoping.org.tw</u>                                                                                                    | 传真:                                                        |
| 网站: <u>http://www.antidoping.org.tw</u>                                                                                                    | 传真:                                                        |
| 网站: <u>http://www.antidoping.org.tw</u>                                                                                                    | 传真:                                                        |
| 网站: <u>http://www.antidoping.org.tw</u>                                                                                                    | 传真:                                                        |
| 网站: <u>http://www.antidoping.org.tw</u><br>拥有访问权的其它机构                                                                                                   | 传真:                                                        |
| 网站: <u>http://www.antidoping.org.tw</u><br>拥有访问权的其它机构<br><u>WADA-AMA - 世界反兴奋剂机构</u> 细节                                                                  | 传真:<br>联系: Chava Ndiava                                    |
| 网站: <u>http://www.antidoping.org.tw</u><br><b>拥有访问权的其它机构</b><br><u>WADA-AMA - 世界反兴奋剂机构</u> 细节<br>Stock Exchange Tower<br>800 Square Victoria Suite 1700 | 传真:<br>联系: Chaya Ndiaye<br>中子朝代: chaya ndiaye@wada ama org |

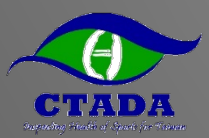

#### 填寫行蹤資料 -電腦網頁版

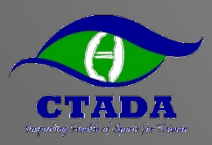

#### 點選該季度行蹤資料

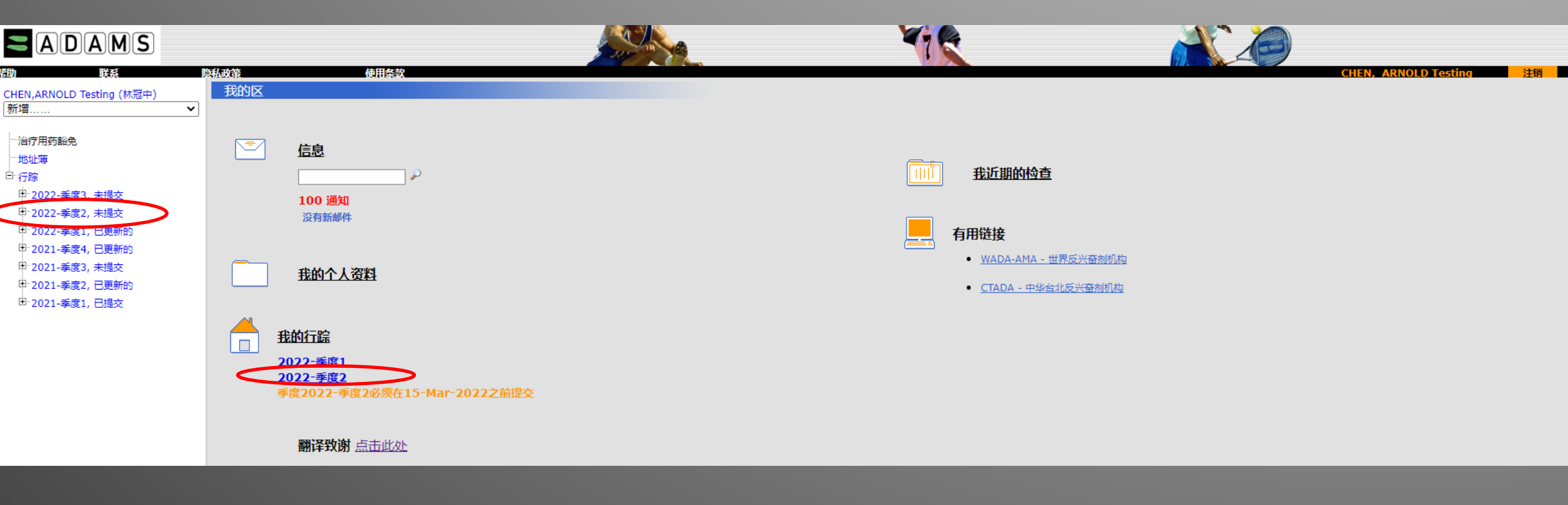

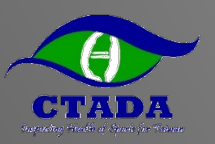

### 行蹤指南會提示尚未填寫項目

| 📅 返回 🔍 我的句                                                                                                    | ÷ 1    | 我的地址薄                                                                                                    |                                                                                                    |  |  |  |
|----------------------------------------------------------------------------------------------------|--------|----------------------------------------------------------------------------------------------------|----------------------------------------------------------------------------------------------------|--|--|--|
| 我的行踪                                                                                                    | 行踪机    | ·····································                                                                                                    | 每当我访问我的行踪时都显示该指南 🗹 进入日历                                                                                                    |  |  |  |
| 2022-第二季度 状态: <b>大提</b> 交                                                                                                    | 1      |                                                                                                    |                                                                                                    |  |  |  |
| 季度2022-季度2必须在<br>15-Mar-2022之前提交<br>提交                                                                                                    |        | Velcome to the Whereabouts Guide<br>his Guide is intended to assist you in providing your whereabouts information in accordance with the anti-doping rules of your sport. The steps outlined in the Guide will show you how to use ADAMS to submit your whereabouts and p<br>equirements. The Guide is always available to you as a checklist for completing your whereabouts submission.                                                                                                    | provide more information about the rationale behind the various                                                                                                    |  |  |  |
| 邮寄地址                                                                                                    | 1      | If at any time you wish to leave the guide and begin to enter your whereabouts information, you can click the green Go to Calendar button in the upper right hand corner of the screen. You can also go to a specific date by clicking the page.                                                                                                    | date on the mini three month calendar on the left hand side of this                                                                                                    |  |  |  |
| <b>电子邮件地址</b><br>行踪指南                                                                                                    |        | Why do I need to submit whereabouts information?         By providing your whereabouts information, you are protecting the integrity of your sport and your right to clean and fair competition. The whereabouts information that you provide in ADAMS is used to ensure that testing is planned in          In order to be most effective in detecting and deterring doping, out-of-competition doping controls must be conducted without advance notice. This is particularly important given that many prohibited substances and methods are detection       anintaining a performance-enhancing effect.         Do I have to provide detailed information for every hour of the day?         The whereabouts information you provide will give authorized anti-doping organizations a general picture of your location for the next three months (the quarter). A specific one hour location (60-minute time slot) each day is also requir       necessary, but reinforces the value of all other information provided. By capturing your general activities throughout the day and quarter rather than itemizing every movement you make, your anti-doping organization can plan the most       preferences.         It is your responsibility to ensure that all information provided is accurate and up-to-date at all times. Please remember that although you are asked for specific information as outlined under the rules of your sport and in this Guide, you          Where can I find more information about whereabouts?         For more information on the possible consequences of failure to provide this information or for being unavailable for testing at your designated 60-minute time slot, please contact your whereabouts custodian organization, which is lister       should also provide you with more information regarding your rights and responsibilities | the most secure, effective, coordinated, and efficient manner.<br>table in an athlete's body for a limited period of time while still<br>red. This not only ensures that you can be located for testing when<br>t effective possible tests that also consider your privacy and<br>u may still be tested at anytime and anowhere<br>ed in the security section in "My Profile". This anti-doping organization |  |  |  |
| 1         2         3         4         5         6         7           8         9         10         11         12         13         14           15         16         17         18         19         20         21           22         23         24         25         26         27         28 | 2      | 邮寄地址<br>电子邮件地址                                                                                                    | <u>请为本季度选择和确定你的电子邮件地址</u> 3 单。                                                                                                    |  |  |  |
| 29 30 31                                                                                                    | 4      | 通育住宿                                                                                                    | 点击此处浏览丢失过多通宵住宿输入的日期列表 3 +                                                                                                    |  |  |  |
|                                                                                                    |        | 比赛                                                                                                    | 若你本季度沒有比赛清点击此处 😵 🕇                                                                                                    |  |  |  |
| 1 2 3 4<br>5 6 7 8 9 10 11                                                                                                    | 6      | 定期活动行踪                                                                                                    | 如果你本季度没有定期活动请点击此处 😣 🕇                                                                                                    |  |  |  |
| 12 13 14 15 16 17 18<br>19 20 21 22 23 24 25<br>26 27 28 29 30                                                                                                    | 7<br>8 | 60分钟时间段<br>提交                                                                                                    | <u>单击此处查看丢失的或过多60分钟时间段的日期列表</u>                                                                                                    |  |  |  |

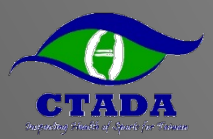

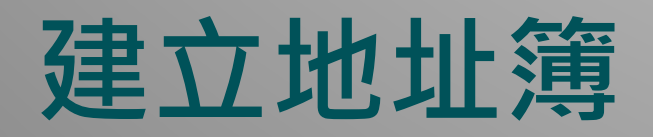

#### ▶建立地址(過夜地點、訓練地點、比賽地點等等)

| ADAMS         |                |     |     |      |                                                           |                                           | CHEN, ARM | NOLD Testing : 帮助 | :注销 |
|---------------|----------------|-----|-----|------|-----------------------------------------------------------|-------------------------------------------|-----------|-------------------|-----|
| n 🛉 返回 🌻 我的行踪 | <b>夏</b> 我的地址薄 |     |     |      |                                                           |                                           |           |                   |     |
| 我的地址薄         |                |     |     |      |                                                           |                                           | 搜索        | ۹ 🗖               | 新増  |
| 标題 へ          | 地址             | 城市  | 地区  | 家    | 邮政编码                                                      | 电话                                        |           | 上次使用过             |     |
| 上班            | 桃園市龜山區文化一路250號 | 桃園  | 桃园  | 中华台北 | 333325                                                    | 03-3273332                                |           |                   | ×   |
| 全大運成大住宿飯店     | XXXXXX         | 台南  | 台南  | 中华台北 | XXX                                                       |                                           |           | 18-五月-2021        | ×   |
| 全大運成大田徑場      | 台南市東區大學路1號     | 台南市 | 台南  | 中华台北 | 701                                                       |                                           |           | 18-五月-2021        | ×   |
| 國訓宿舍123號房     | 高雄市左營區世運大道399號 | 高雄市 | 高雄市 | 中华台北 | 813                                                       |                                           |           |                   | ×   |
| 國訓田徑場         | 高雄市左營區世運大道399號 | 高雄  | 高雄市 | 中华台北 | 813                                                       |                                           |           |                   | ×   |
| 桃園住家          | 桃園市龜山區文化一路250號 | 桃園市 | 桃园  | 中华台北 | <b>程+</b> 新地址                                             |                                           | ×         | 30-六月-2021        | ×   |
|               |                |     |     |      | * 必要信題<br>初題 *<br> <br>時題 为必需<br>电话号码 1<br>电话号码 2<br>附加信息 | 地址栏1 *<br>地址栏2<br>城市 *<br>国家 * 地区<br>重政编码 |           |                   |     |
|               |                |     |     |      |                                                           | 保存 取消                                     |           |                   |     |

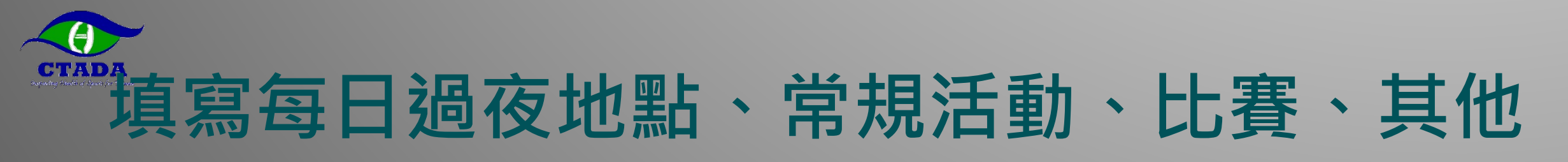

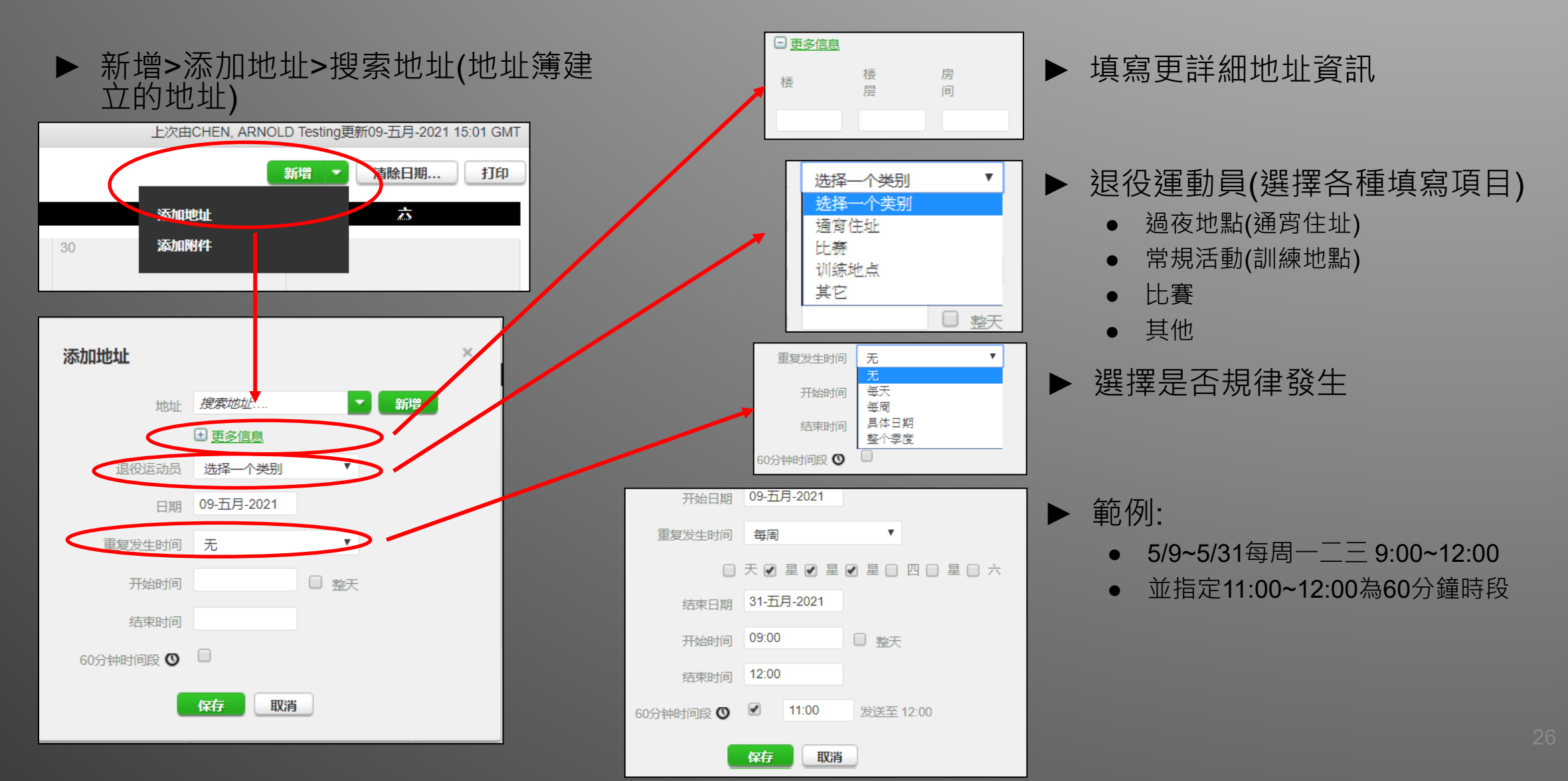

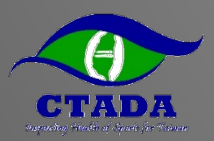

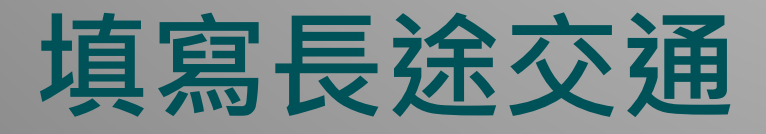

- ▶因長途交通使得每日過夜地點(23:00-05:00)或每日60分鐘指定時段 (05:00-23:00)無固定地點可填時使用
- ▶ 長途交通的時段須完整覆蓋(23:00-05:00)或(05:00-23:00)才能不用 填寫每日過夜地點或每日60分鐘指定時段

| 添加地址      |                             | × |                                                                                                    |   | 查看旅途信息                                                                                               |
|-----------|-----------------------------|---|----------------------------------------------------------------------------------------------------|---|----------------------------------------------------------------------------------------------------|
| 地址        | 搜索地址  新增                    |   | 警告                                                                                                    | ^ | 由CHEN, ARNOLD Testing on 09-五月-2021 16:17 GMT创建<br>由CHEN, ARNOLD Testing对09-五月-2021 16:19 GMT进行的上次更新 |
| 退役运动员     | 上班<br>全大運成大住宿飯店<br>全大運成大田徑場 |   | <ul> <li>一项旅途输入的使用条件是,如果你不能提供</li> <li>-上午六点到下午十一点之间的60分钟时间段,或</li> <li>一项通宵住宿</li> <li>如果你能够提供该信息,请点击返回并输入。否则,由于超过旅途计划,如果你不能遵守,点击确认继续。</li> </ul> |   | 交通工具类型 飞行<br>载体                                                                                      |
| 日期重复发生时间  | 國訓預告123號旁<br>國訓田徑場<br>桃園住家  | O | 确认 返回                                                                                                    |   | 航班/车次<br>定意地点 台灣                                                                                     |
| 开始时间结束时间  |                             |   |                                                                                                    |   | 日期/时间 04-六月-2021 05:00<br>目的地 美國                                                                     |
| 60分钟时间段 🛛 | 保存取消                        |   |                                                                                                    |   | 日期时间 05-六月-2021 23:00<br>附加信息                                                                        |

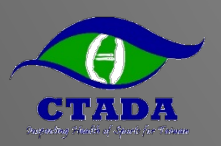

### 填寫Email、當季通訊地址

#### ▶確認當季通訊地址及Email

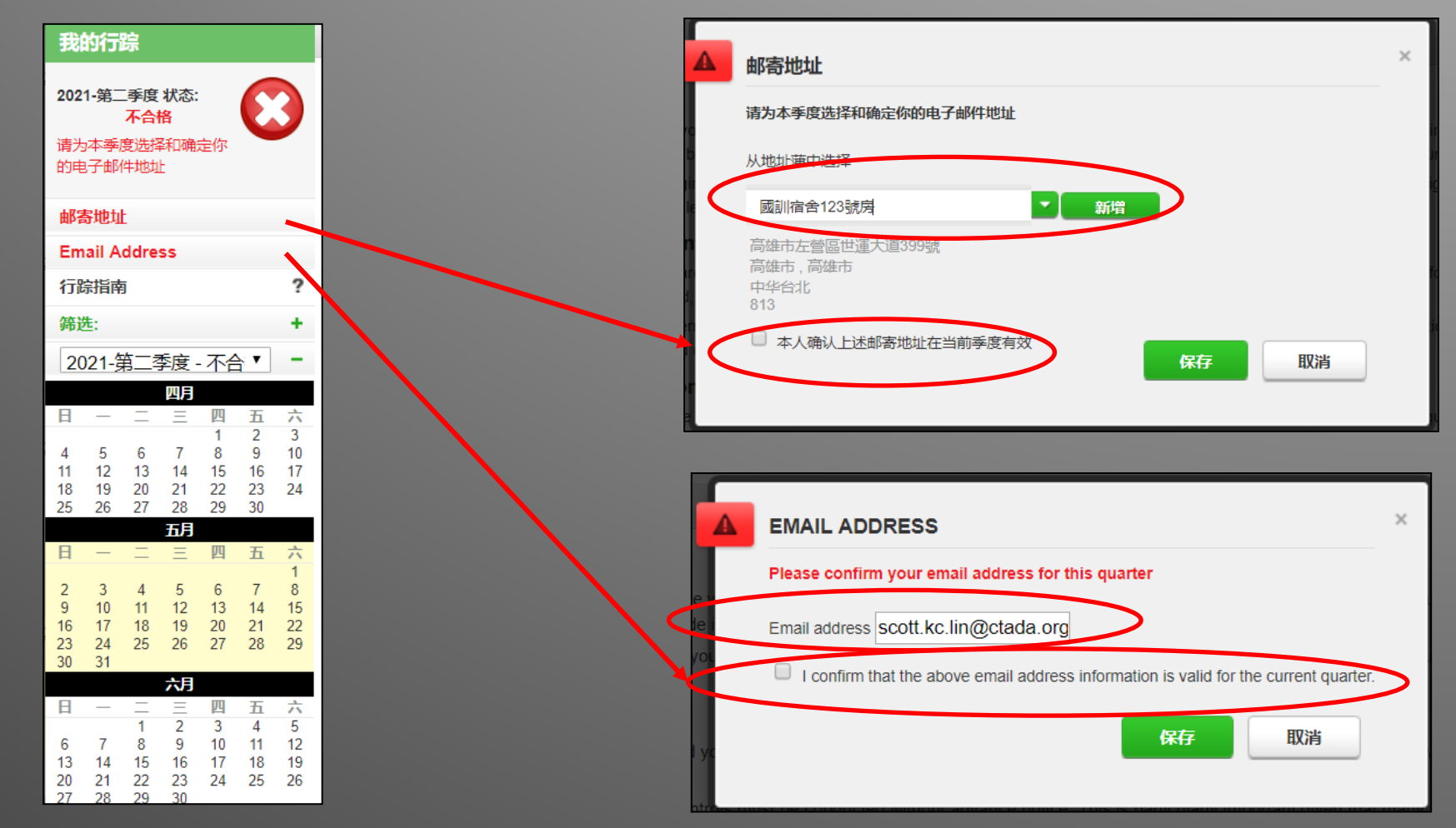

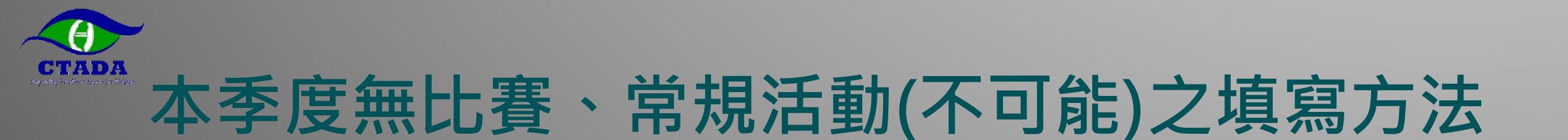

#### ▶確認本季無比賽、無常規活動並填寫理由

| ADAMS                                                            |    | CHEN, ARNOLD Testing : 帮助                                                                                                    | : 注销                                                            |                  |                                                                                                    |                                             |
|------------------------------------------------------------------|----|----------------------------------------------------------------------------------------------------|-----------------------------------------------------------------|------------------|----------------------------------------------------------------------------------------------------|---------------------------------------------|
| 返回 🔍 我的行题                                                        | 豪  | ■ 我的地址薄                                                                                                    |                                                                 | 1                | 丢失的行踪                                                                                                    |                                             |
| 府踪                                                               | 行踪 | 指南 毎当我访问我的行物时都显示发指商 2 6                                                                                                    | <b>入日历</b>                                                      | f                | 尔疏漏了输入 比赛 和 定期活动行踪的行踪 20<br>的行踪日历,并输入丢失的行踪。 若你没有本季度的                                                       | 21-第二季度. 你可以点击取消按钮返回3<br>饷该行踪,请在以下检验栏中打勾,输入 |
| 第二季度 状态:<br>不合格                                                  | 1  | Introduction                                                                                                    | e b                                                             | I                | 原由,然后点击保存                                                                                                  |                                             |
| 二 - 三 四 二 六 六 5 5 7 7 8 9 10 10 10 10 10 10 10 10 10 10 10 10 10 |    | <ul> <li>Welcome to the Whereabouts Guide</li> <li>This Guide is intended to assist you in providing your whereabouts information in accordance with the anti-doping rules of your sport. The steps outlined in the Guide will show you how to use ADAMS to submit your whereabouts and provide more information about the rationale behind the various requirements. The Guide is always available to you as a checklist for completing your whereabouts submission.</li> <li>If at any time you wish to leave the guide and begin to enter your whereabouts information, you can click the green Go to Calendar button in the upper right hand corner of the screen. You can also go to a specific date by clicking the date on the mini three month calendar on the left hand side of this page.</li> <li>Why do I need to submit whereabouts information?</li> <li>By providing your whereabouts information, you are protecting the integrity of your sport and your right to clean and fair competition. The whereabouts information that you provide in ADAMS is used to ensure that testing is planned in the most secure, effective, coordinated, and efficient manner.</li> <li>In order to be most effective in detecting and deterring doping, out-of-competition doping controls must be conducted without advance notice. This is particularly important given that many prohibited substances and methods are detectable in an athlete's body for a limited period of time while still maintaining a performance-enhancing effect.</li> <li>Do I have to provide detailed information for every hour of the dar?</li> <li>The whereabouts information you provide will give authorized anti-doping organizations a general picture of your location for the next three months (the quarter). A specific one hour location (60-minute time slot) each day is also required. This not only ensures that you can be located for testing when necessary, but reinforces the value of all other information provided. By capturing your general activities throughout the day and qu</li></ul> | egii<br>e le<br>an<br>ed<br>ter<br>ve<br>or<br>ve<br>dor<br>dor | 1<br>1<br>1<br>1 | <ul> <li>比赛行踪</li> <li>我在本季度没有任何比赛</li> <li>型由</li> <li>定期活动行踪</li> <li>本季度本人没有定期活动</li> <li>型由</li> </ul> |                                             |
| $\begin{array}{cccccccccccccccccccccccccccccccccccc$             |    | It is your responsibility to ensure that all information provided is accurate and up-to-date at all times. Please remember that although you are asked for specific information as outlined under the rules of your sport and in this Guide, you may still be tested at anytime and anywhere.<br>Where can I find more information about whereabouts?<br>For more information on the possible consequences of failure to provide this information or for being unavailable for testing at your designated 60-minute time slot, please contact your whereabouts custodian organization, which is listed in the security section in "My Profile". This anti-doping organization should also provide you with more information regarding your rights and responsibilities with respect to whereabouts information.                                                                                                    | tio<br>iyy<br>iut<br>hoe<br>iis                                 |                  |                                                                                                    | 保存取消                                        |
| 1 2 3 4 5<br>8 9 10 11 12<br>15 16 17 18 19                      | 2  | Mailing Address        通为本季度洗塔和确定你的电子邮件地址                                                                                                    | + L                                                             | _                |                                                                                                    |                                             |
| 22 23 24 25 26<br>29 30                                          | 3  | Email Address Click here to comminy our email address for this quarter.                                                                                                    | +                                                               |                  |                                                                                                    |                                             |
|                                                                  | 5  | Competition 若你本重用没有比索通信市地办 S                                                                                                    |                                                                 |                  |                                                                                                    |                                             |
|                                                                  | 6  | Regular Activities 如果你本乎感没有定期活动道信击此处。                                                                                                    |                                                                 |                  |                                                                                                    |                                             |
|                                                                  | 7  | 60-Minute Time Slot                                                                                                    | +                                                               |                  |                                                                                                    |                                             |
|                                                                  | 8  | Submission                                                                                                    | +                                                               |                  |                                                                                                    |                                             |

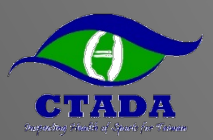

#### 完成行蹤資料提交

#### ▶確認完成填寫出現綠勾符合規範

|                                                                                                    | MS                                                                                                    |     | CHEN, ARNOLD                                                                                                    | Testing : 帮助 :  | 注销 |
|----------------------------------------------------------------------------------------------------|----------------------------------------------------------------------------------------------------|-----|----------------------------------------------------------------------------------------------------|-----------------|----|
| <b>此</b> 这回                                                                                                    | ♥ 二二、竹行除                                                                                                    | 1   | ■ 我的地址转                                                                                                    |                 |    |
| 我的行踪                                                                                                    |                                                                                                    | 行踪措 | 盲南                                                                                                    | 示该指南 🗹 进入日      | Ъ  |
| 2022-第二季度 状态<br>已提交                                                                                                    | •                                                                                                    | 1   | 介绍                                                                                                    |                 | -  |
| 邮寄地址<br>电子邮件地址                                                                                                    |                                                                                                    |     | Welcome to the Whereabouts Guide<br>This Guide is intended to assist you in providing your whereabouts information in accordance with the anti-doping rules of your sport. The steps outlined in the Guide will show you how to use ADAMS to submit your whereabouts and provide more information about the rationale behind the various requirements. The Guide is al<br>to you as a checklist for completing your whereabouts information, you can click the green Go to Calendar button in the upper right hand corner of the screen. You can also go to a specific date by clicking the date on the mini three month calendar on the left hand side of this page.                                                                                                    | ways available  |    |
| 游选:<br>[2022-第二季度 -<br>[四月]                                                                                              | ·<br>+<br>已提:▼ -                                                                                                    |     | Why do I need to submit whereabouts information?<br>By providing your whereabouts information, you are protecting the integrity of your sport and your right to clean and fair competition. The whereabouts information that you provide in ADAMS is used to ensure that testing is planned in the most secure, effective, coordinated, and efficient manner.<br>In order to be most effective in detecting and deterring doping, out-of-competition doping controls must be conducted without advance notice. This is particularly important given that many prohibited substances and methods are detectable in an athlete's body for a limited period of time while still maintaining a performance-enh                                                                                                    | ancing effect.  |    |
| $\begin{array}{cccccccccccccccccccccccccccccccccccc$                                                                     | 四五六<br>12<br>789<br>141516                                                                                                  |     | Do I have to provide detailed information for every hour of the day?<br>The whereabouts information you provide will give authorized anti-doping organizations a general picture of your location for the next three months (the quarter). A specific one hour location (60-minute time slot) each day is also required. This not only ensures that you can be located for testing when necessary, but reinforces to other information provide will give authorized anti-doping organizations a general picture of your location for the next three months (the quarter). A specific one hour location (60-minute time slot) each day is also required. This not only ensures that you can be located for testing when necessary, but reinforces to other information provided. By capturing your general activities throughout the day and quarter rather than itemizing every movement you make, your anti-doping organization can plan the most effective possible tests that also consider your privacy and preferences. | he value of all |    |
| 17     18     19     20       24     25     26     27 <b>五 五 五</b> □     -     -       □     2     3       1     2     3 | 21         22         23           28         29         30           四         五         六           5         6         7 |     | Where can I find more information about whereabouts?<br>For more information on the possible consequences of failure to provide this information or for being unavailable for testing at your designated 60-minute time slot, please contact your whereabouts custodian organization, which is listed in the security section in "My Profile". This anti-doping organization should also provide you information regarding your rights and responsibilities with respect to whereabouts information.                                                                                                    | with prore      |    |
| 8 9 10 11<br>15 16 17 18<br>22 23 24 25                                                                                  | 12 13 14<br>19 20 21<br>26 27 28                                                                                            | 2   | 邮告地址                                                                                                    | •               | +  |
| 29 30 31<br>六月                                                                                                    | 20 27 20                                                                                                    | 3   | 电子邮件地址 温音社会                                                                                                    | 0               | +  |
| 日 - 二 三<br>1                                                                                                    | 四五六                                                                                                    | 5   | Aan For Lines<br>Lig                                                                                                    | ő               | +  |
| 5 6 7 8<br>12 13 14 15                                                                                                   | 9 10 11<br>16 17 18                                                                                                    | 6   | 定期活动行踪                                                                                                    | ۲               | +  |
| 19 20 21 22<br>26 27 28 29                                                                                               | 23 24 25<br>30                                                                                                    | 7   | 60分钟时间段                                                                                                    | ۲               | +  |
|                                                                                                    |                                                                                                    | 8   | 提交                                                                                                    |                 | +  |
|                                                                                                    |                                                                                                    |     |                                                                                                    |                 |    |

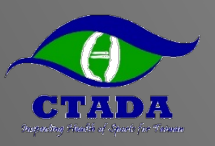

#### 記得回來持續更新行蹤資料

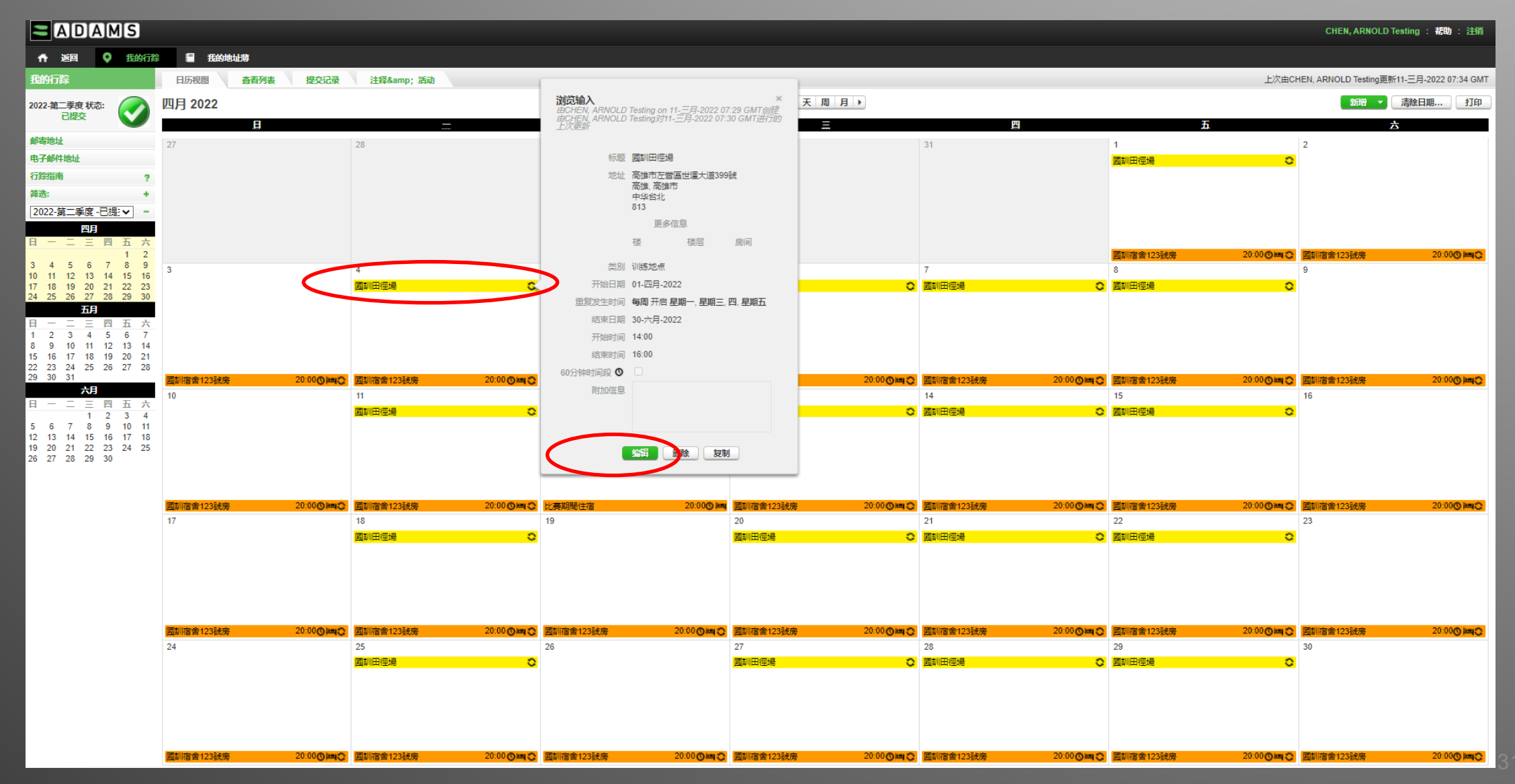

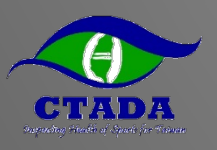

#### 基金會將依據行蹤資料安排賽外檢測

| 行踪细节报告                          |                         |                       |                          |                         |                                |                        |
|---------------------------------|-------------------------|-----------------------|--------------------------|-------------------------|--------------------------------|------------------------|
| 中子部件: scott.kc.lin@ctada.org.tw | esting CHEN CHARMA30452 |                       |                          |                         |                                | 电话号码<br>移动 88600000001 |
| 日历                              |                         |                       |                          |                         |                                |                        |
|                                 | _                       | т                     | =                        | Т                       | Ŧ                              | H                      |
| 100                             |                         |                       |                          |                         | 01-四月-2022                     | 02-四月-2022             |
|                                 |                         |                       |                          |                         | 国訓田徑場 (14:00 - 16:00)          | 国訓宿舍123號房 単            |
|                                 |                         |                       |                          |                         | 国訓宿舍123號层 🛏                    | <b>(</b> 20:00)        |
|                                 |                         |                       |                          |                         | O (20:00)                      |                        |
|                                 |                         |                       |                          |                         |                                |                        |
| 03-四月-2022                      | 04-四月-2022              | 05-四月-2022            | 06-四月-2022               | 07-四月-2022              | 08-四月-2022                     | 09-四月-2022             |
| 国訓宿舎123號房  (20:00)              | 國訓田徑場 (14:00 - 16:00)   | 国訓宿舍123號房 ■ (20:00) ■ | 國訓田徑場 (14:00 - 16:00)    | _ 国訓田徑場 (14:00 - 16:00) | 國訓田徑場 (14:00 - 16:00)          | (図訓宿舎123號房) 第          |
| (20.00)                         | 「 国訓宿舍123號层 🎽           |                       | 図訓宿舍123號房 ■<br>◎ (20:00) | 国訓宿舎123號房 🛤             | 回訓宿舍123號房  (20:00)             |                        |
|                                 |                         | 1                     |                          |                         |                                |                        |
| 10-四月-2022                      | 11-四月-2022              | 12-四月-2022            | 13-四月-2022               | 14-四月-2022              | 15-四月-2022                     | 16-四月-2022             |
| 園訓宿舍123號房 🛤                     | 園訓田徑場 (14:00 - 16:00)   | 全大運成大田徑場              | 國訓田徑場 (14:00 - 16:00)    | 国訓田徑場 (14:00 - 16:00)   | 国訓田徑場 (14:00 - 16:00)          | 国訓宿舍123號层 📺            |
| O (20:00)                       | 国訓宿舍123號房               | 比赛期間住宿                | 图訓宿舍123號房 単              | 国訓宿舍123號房 単             | 国訓宿舍123號房 単                    | <b>O</b> (20:00)       |
|                                 | <b>(</b> 20:00)         | <b>(</b> 20:00)       | O (20:00)                | O (20:00)               | O (20:00)                      |                        |
|                                 |                         |                       |                          |                         |                                |                        |
| 17-四月-2022                      | 18-四月-2022              | 19-四月-2022            | 20-四月-2022               | 21-四月-2022              | 22-四月-2022                     | 23-四月-2022             |
| 国訓宿舎123號房 🔤                     | 國訓田徑場 (14:00 - 16:00)   | 国訓宿舍123號房             | 圖訓田徑場 (14:00 - 16:00)    | 國訓田徑場 (14:00 - 16:00)   | 國訓田徑場 (14:00 - 16:00)          | 回訓宿舍123號房 🔤            |
| 0 (20.00)                       | 国訓宿舎123號房   二           | 0 (20.00)             | 国訓宿舍123號房  (の) (20:00)   | 国訓宿舎123號房 🔤             | ■<br>回訓宿舍123號房<br>●<br>(20:00) | 0 (20.00)              |
|                                 | 0 (20.00)               |                       | 0 (20.00)                | (20.00)                 | 0 (20.00)                      |                        |
| 24-四月-2022                      | 25-四月-2022              | 26-四月-2022            | 27-四月-2022               | 28-四月-2022              | 29-四月-2022                     | 30-四月-2022             |
| 図訓宿舍123號屋 <b>川</b>              | 國訓田徑堤 (14:00 - 16:00)   | 国訓宿舍123號屋 <b>运</b>    | 図訓田徑場 (14:00 - 16:00)    | 图訓田徑場 (14:00 - 16:00)   | 图测田徑場 (14:00 - 16:00)          | 回訓宿舍123號屋 🛏            |
| <b>O</b> (20:00)                | 国訓宿舍123號屋 <b>幽</b>      | <b>O</b> (20:00)      | 図訓宿舍123號屋 <b>幽</b>       | 国訓宿舍123號豆 <b>幽</b>      | 国訓宿舍123號臣 <b>国</b>             | <b>(</b> 20:00)        |
|                                 | <b>O</b> (20:00)        |                       | <b>(</b> 20:00)          | <b>O</b> (20:00)        | <b>(</b> 20:00)                |                        |
|                                 |                         |                       |                          |                         |                                | 1                      |

图例

| 标题        | 地址详情                               | 电话号码 | 队伍/团队 - 机构 |
|-----------|------------------------------------|------|------------|
| 全大運成大田徑場  | 台南市東區大學路1號, 台南市, 台南, 中华台北, 701     |      |            |
| 國訓宿舍123號房 | 高雄市左營區世疆大道399號,高雄市,高雄市,中华台北,813    |      |            |
| 國訓田徑場     | 高雄市左營區世種大道399號, 高雄, 高雄市, 中华台北, 813 |      |            |
| 比賽期間住宿    | XX额店                               |      |            |
|           |                                    |      |            |

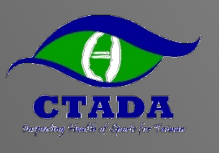

### 出國比賽前將簡訊驗證改為TOTP驗證

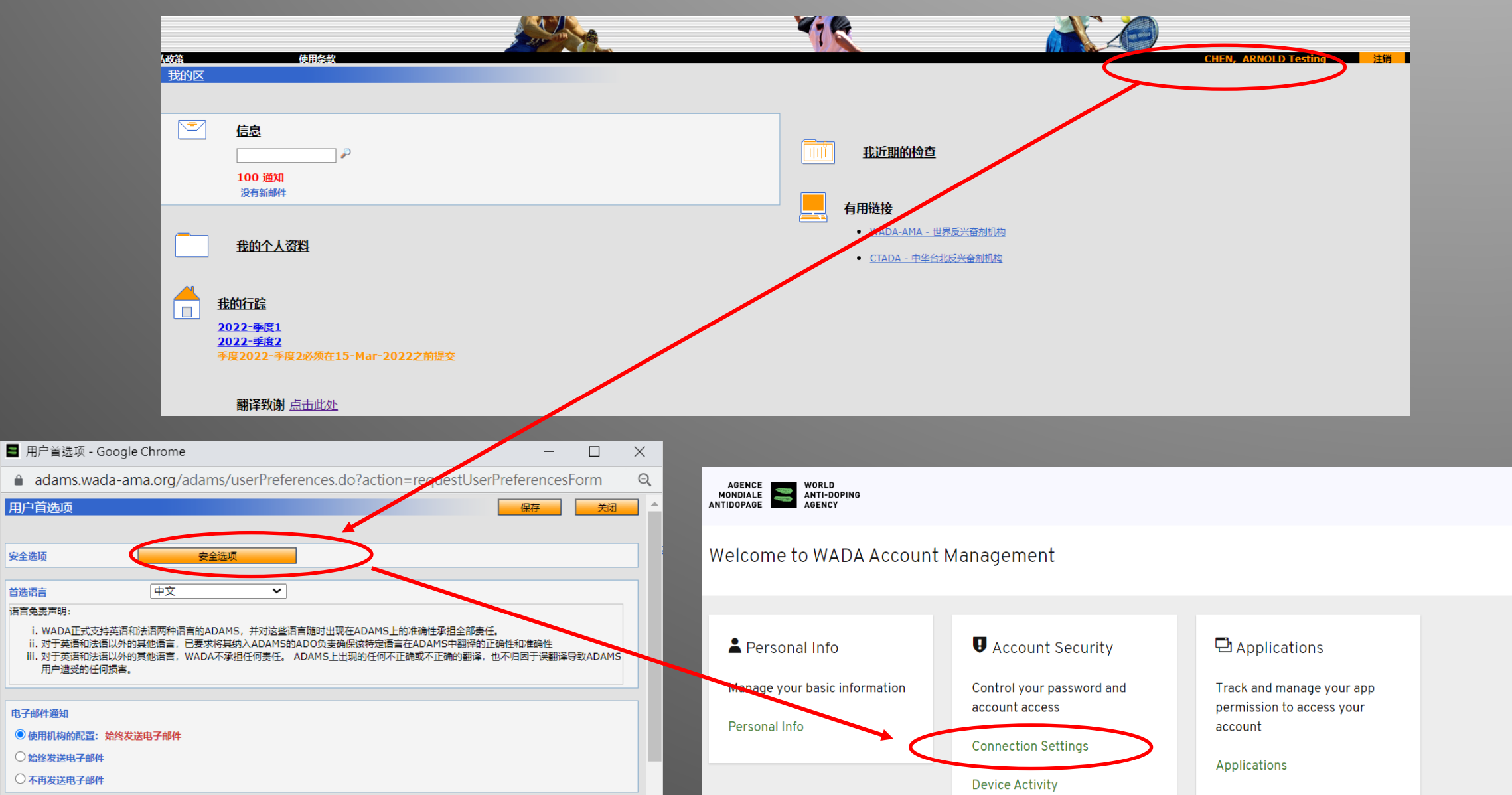

### 出國前將簡訊驗證(如果收不到)改為TOTP驗證

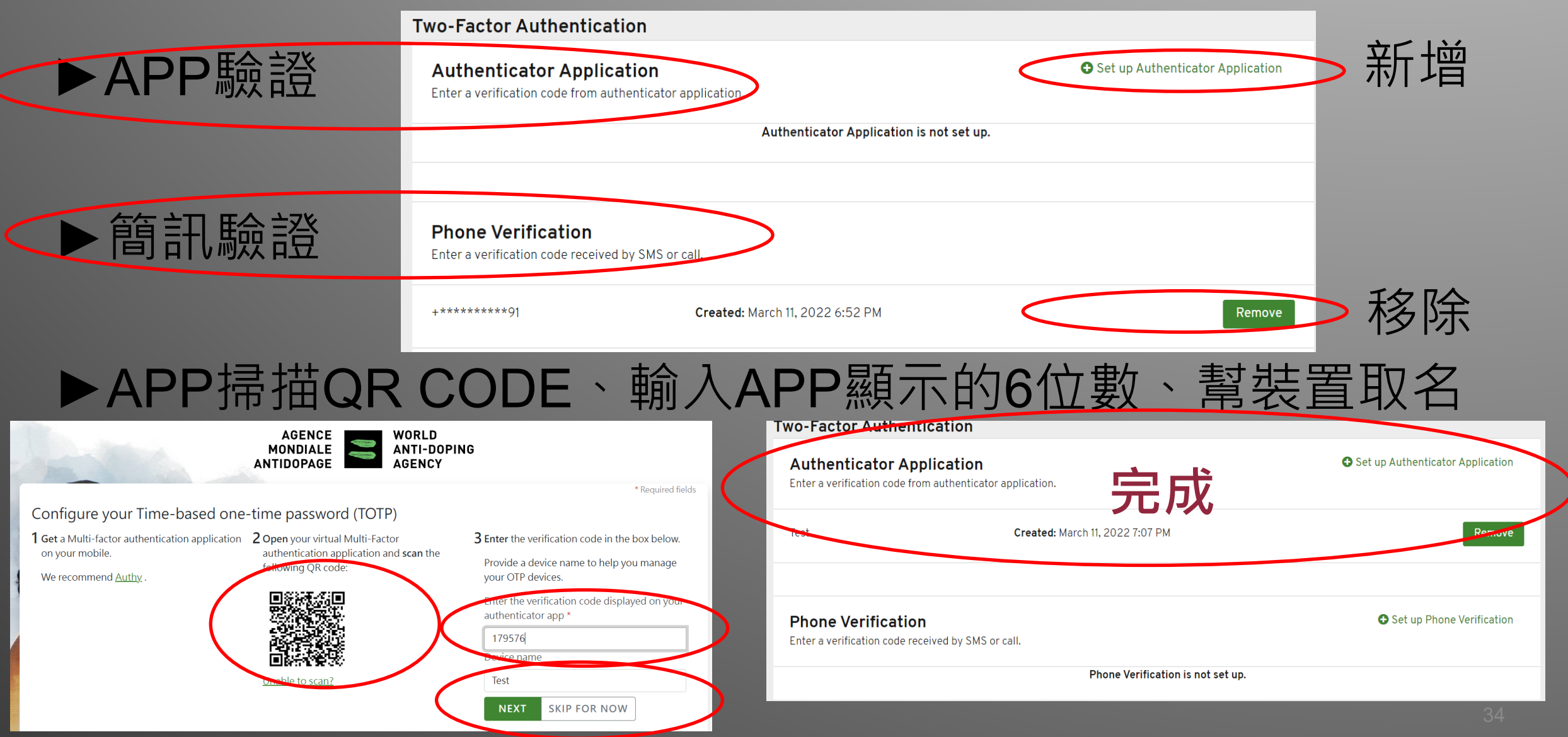

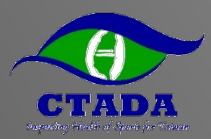

### 填寫行蹤資料 -手機APP版

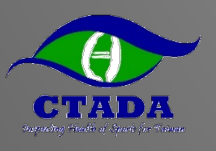

### 手機下載APP(Athelete Central)登入

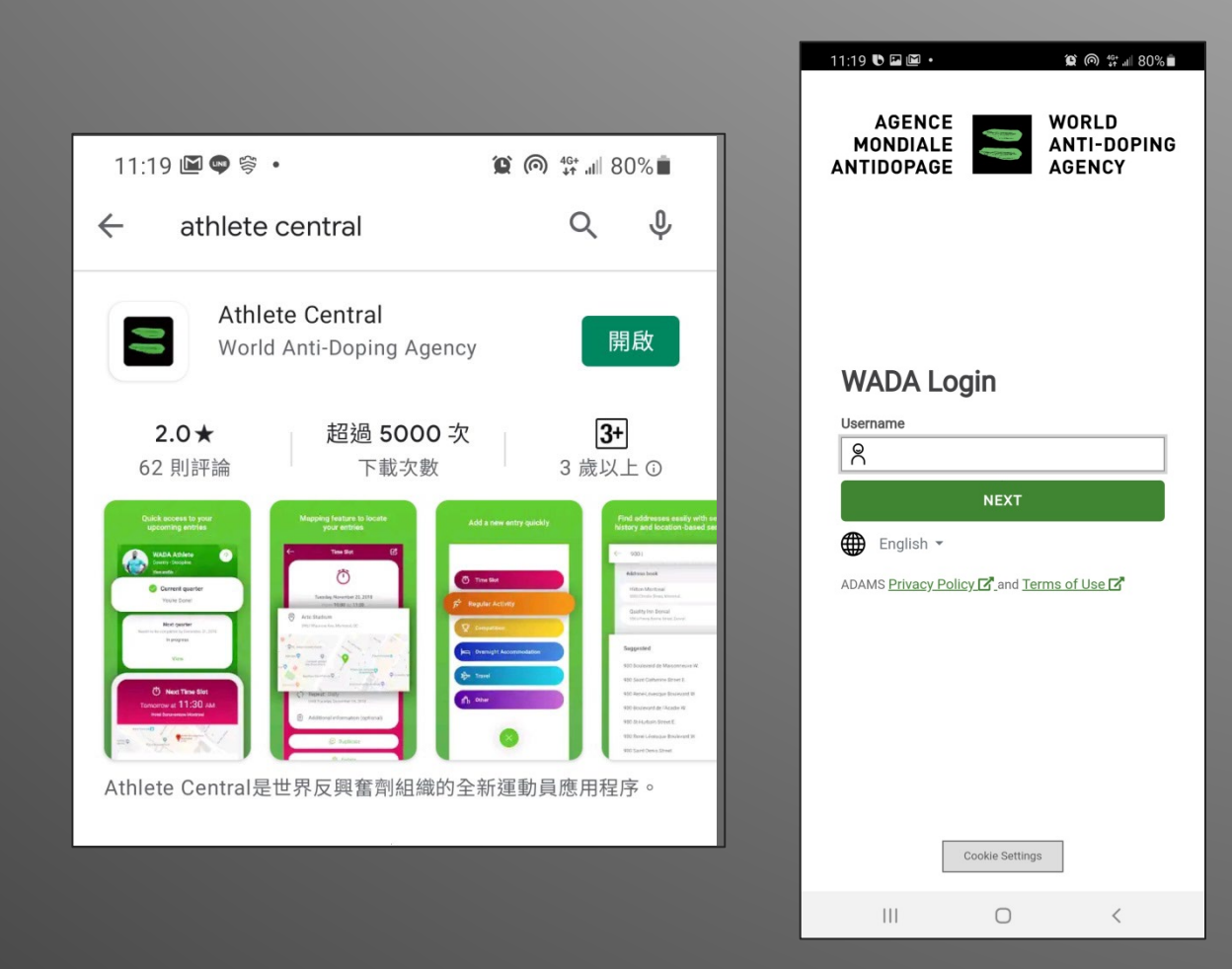

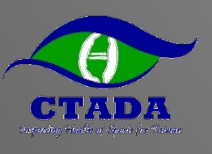

#### 確認個人資料、變更語言、建立地址簿

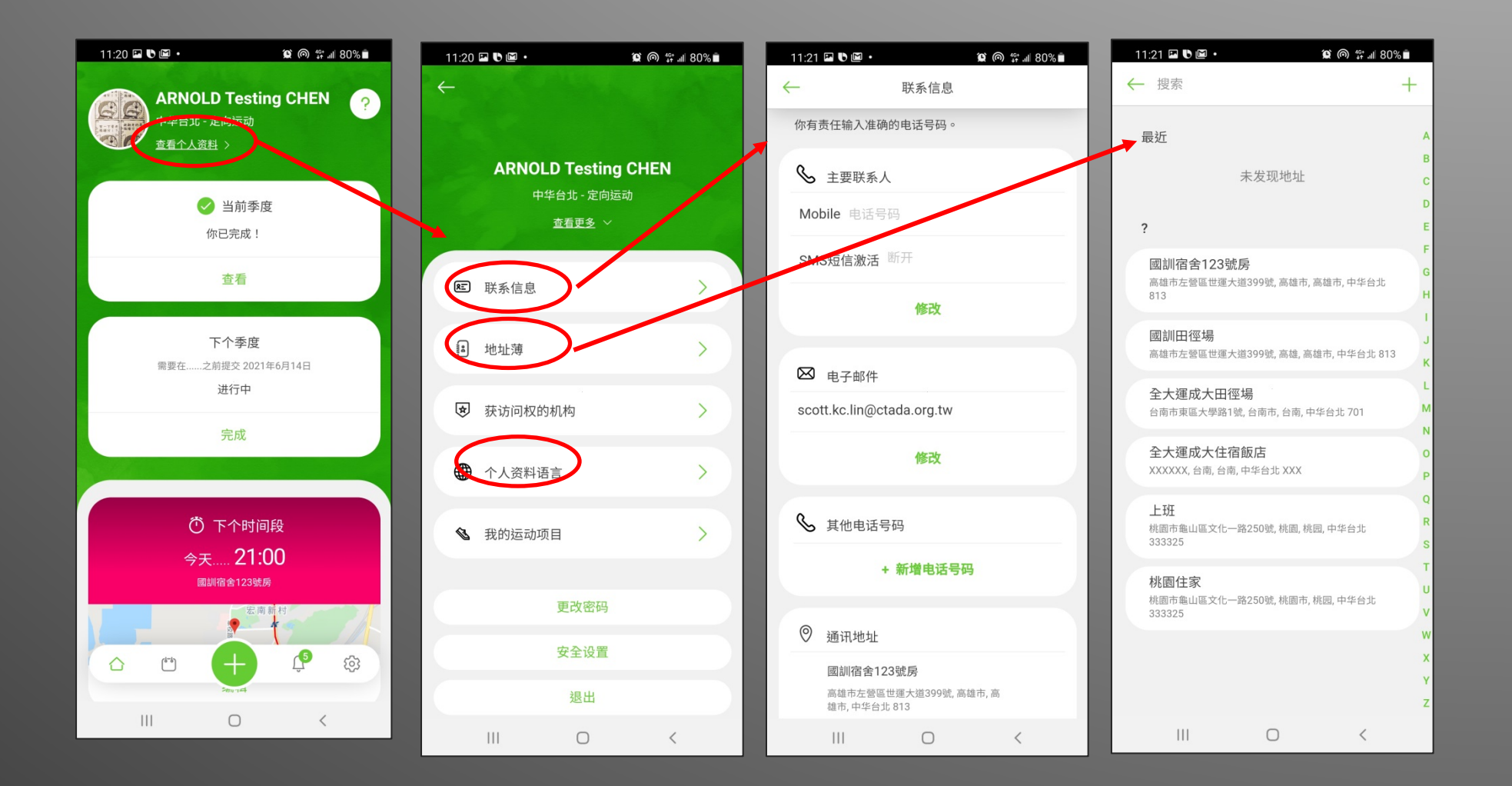

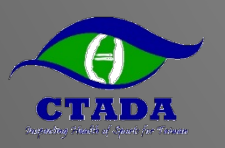

### 新增行蹤並查看行蹤填報情形

#### ▶未完成會出現紅色X

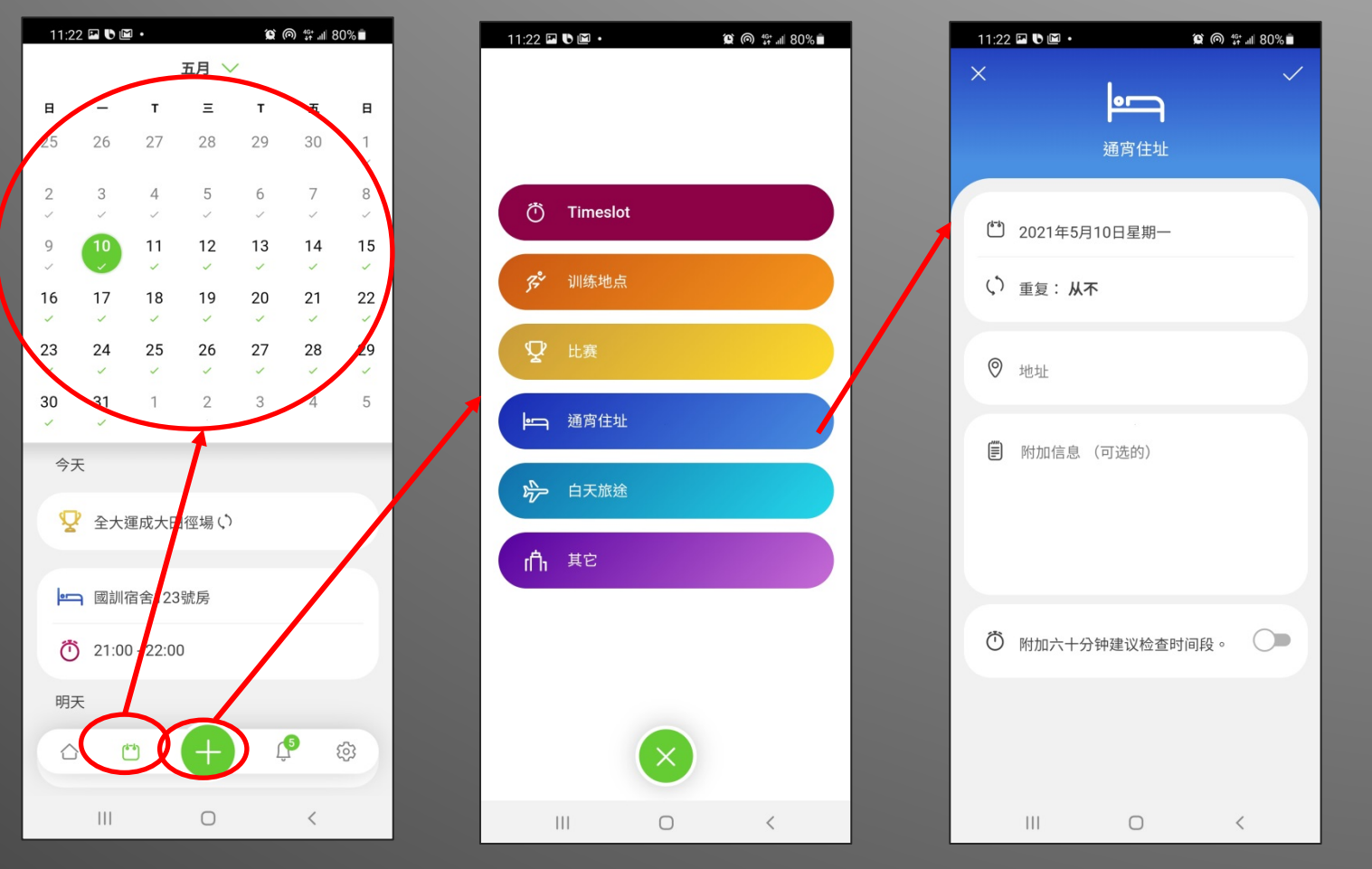

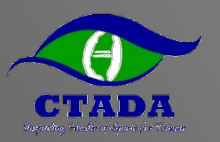

### 完成符合規範的行蹤填寫

| 11:23        | 8 ⊠ ♥ ◙ •                                           |
|--------------|-----------------------------------------------------|
| $\leftarrow$ | 当前季度                                                |
|              | ◇ 你已完成! 从 2021年4月1日至 2021年6月30日                     |
| 0            | 为完成你的季度行踪,请验证并完成以下信<br>息,并在指定的截止日期之前提交您的季度行<br>踪信息。 |
| 季度           | ē行踪要求                                               |
| 0            | 通讯地址                                                |
| 或            | 訓宿舍123號房                                            |
| 高机<br>813    | 推市左營區世運大道399號, 高雄市, 高雄市, 中华台北<br>3                  |
| Ŷ            | 比赛                                                  |
| <i>3</i> 2°  | 定期活动 🛛 🖉                                            |
| 每日           | 日要求                                                 |
| •            | 通宵住宿 🥏                                              |
| Õ            | 60分钟建议检查时间段                                         |
|              |                                                     |

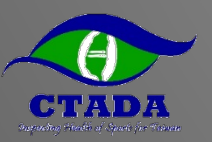

### APP設定提醒60分鐘時間段

| 15:02 🏠 🕅 🎔 🔹              | 😰 📲 👫 📶 87% 🖥    | 15:03 🗳 🛠 🕅 🔸          | Î       | © ¥{ ∯ .⊪ 87% ∎ | 15:03 🖬 🏠 🕅 🔹 |            | 🏵 📲 🕼 87% 🖿 |
|----------------------------|------------------|------------------------|---------|-----------------|---------------|------------|-------------|
| 设置                         |                  | <i>←</i>               | 提示      | ~               | $\leftarrow$  | 提示         | ~           |
| □ 启用推送通知                   |                  | 建议相                    | 金哲时间段之前 |                 | • 建议格         | ₫时间段之前     |             |
| ♀ 激活提示                     |                  | <ul><li>● 每天</li></ul> |         |                 | ○ 每天          |            |             |
| 每天在15:00                   | >                | <br>时间 15:0            | 0       |                 | 建议检查时间        | 间段之前的时间    | 60分钟        |
| **- PIN码                   | •                |                        |         |                 |               | 112/2/1999 |             |
| 您必须先设置PIN码,然后才育<br>身份认证选项。 | <b>E启用设备生物特征</b> |                        |         |                 |               |            |             |
| ● 生物特征识别                   | •                |                        |         |                 |               |            |             |
| 退出                         |                  |                        |         |                 |               |            |             |
| 版本<br>1.0.89               |                  |                        |         |                 |               |            |             |
|                            | <b>1</b> 0 🕸     |                        |         |                 |               |            |             |
| III O                      | <                | 111                    | 0       | <               |               | 0          | <           |

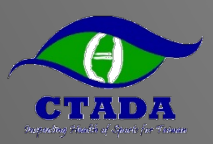

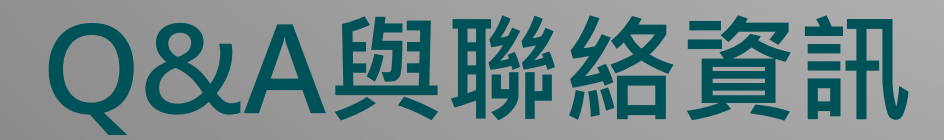

#### 中華運動禁藥防制基金 會運動禁藥採樣組

| 電話:   |
|-------|
| Email |
| 地址:   |
| 官網:   |

(03)-3273332
judyhsu@ctada.org.tw
333325桃園市龜山區文化一路250號 (體育大學圖書館)
https://www.antidoping.org.tw (Google搜尋CTADA)

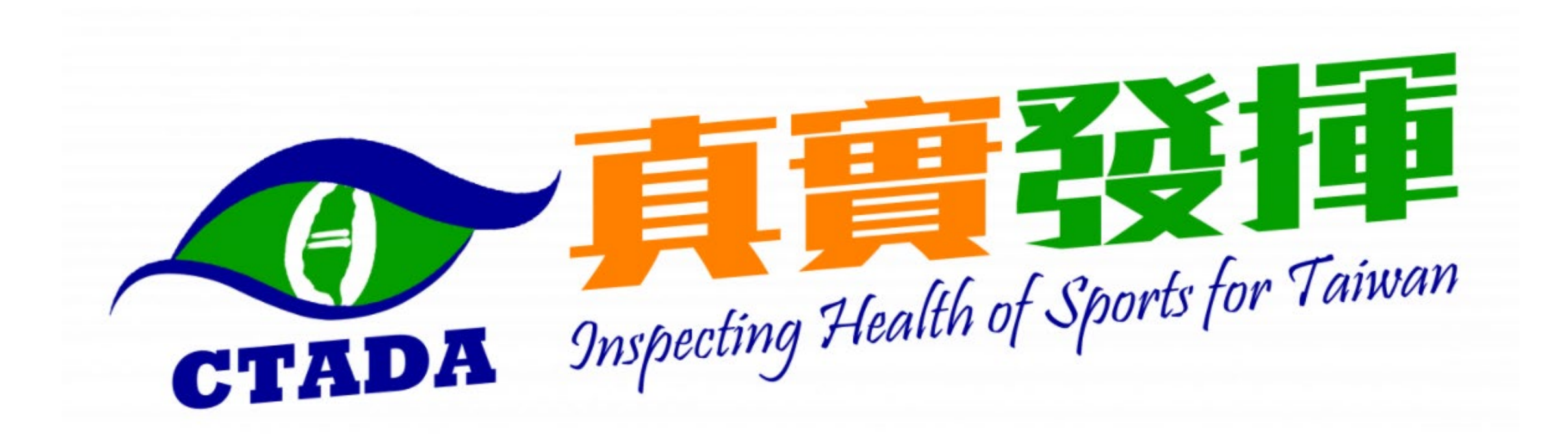